# GABINET DE PLANIFICACIÓ, AVALUACIÓ I QUALITAT

**Manual Power BI** 

Quadre de comandament d'indicadors de doctorat

**Business Intelligence** 

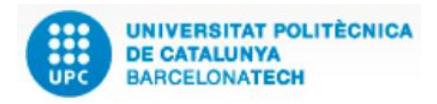

Versió: 1.2 Data: 28/06/2021 Elaborat: JS-CC GPAQ – UPC

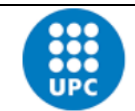

Versió: 1.2 Elaborat: JS-CC

Data: 28/06/2021

Revisat:

## **INDEX**

| 1 | Овјесті                                                                                  | 4    |
|---|------------------------------------------------------------------------------------------|------|
| 2 | Explicació                                                                               | 4    |
| 3 | Eines útils per navegar pel quadre de doctorat i filtrar-ne o segmentar-ne la informació | 4    |
|   | Sincronització dels filtres en els informes                                              | 8    |
|   | Fletxes d'agrupació de dades de gràfics i taules                                         | 8    |
| 4 | INFORMES DISPONIBLES                                                                     | . 11 |
|   | 4.1 Índex                                                                                | . 11 |
|   | 4.2 Distribució de la matrícula de nou ingrés de doctorat                                | . 11 |
|   | 4.3 Distribució de la matrícula total de doctorat                                        | . 12 |
|   | 4.4 Estudiantat de doctorat industrial                                                   | . 12 |
|   | 4.5 Distribució de la matrícula de doctorat segons la dedicació                          | . 13 |
|   | 4.6 Distribució de la matrícula de doctorat segons la nacionalitat                       | . 13 |
|   | 4.7 Distribució de la matrícula de doctorat per províncies                               | . 14 |
|   | 4.8 Distribució de la matrícula de doctorat per municipis i comarques                    | . 14 |
|   | 4.9 Distribució de l'estudiantat de doctorat segons la universitat de procedència        | . 15 |
|   | 4.10 L'estudiantat de doctorat amb beca                                                  | . 15 |
|   | 4.11 Taxa d'abandonament de doctorat                                                     | . 16 |
|   | 4.12 Taxa d'abandonament de doctorat segons la universitat de procedència                | . 16 |
|   | 4.13 Tesis llegides                                                                      | . 17 |
|   | 4.14 Tesis llegides amb menció internacional i per qualificacions                        | . 17 |
|   | 4.15 Tesis llegides segons la universitat de procedència                                 | . 18 |
|   | 4.16 Durada mitjana del programa de doctorat                                             | . 18 |
|   | 4.17 Durada mitjana del programa de doctorat segons la universitat de procedència        | . 19 |
|   | 4.18 Resultats científics (gràfic)                                                       | . 19 |
|   | 4.19 Resultats científics (taula)                                                        | . 20 |
|   | 4.20 Resultats científics anuals dels doctorands i doctorandes                           | . 20 |
|   | 4.21 Directors o directores i codirectors o codirectores de tesis llegides               | . 21 |
|   | 4.22 Indicadors de satisfacció de l'estudiantat de doctorat                              | . 21 |
|   | 4.23 Inserció laboral de l'estudiantat de doctorat                                       | . 22 |
|   | 4.24 Indicadors de satisfacció dels directors i directores de tesi                       | . 22 |
|   | 4.25 Índex dels programes                                                                | . 23 |
|   | 4.26 Indicadors de volum d'activitat de l'estudiantat                                    | . 23 |
|   |                                                                                          |      |

|                 | Manual Quadre de comandam | ent d'indicadors de do | doctorat - Bl |  |
|-----------------|---------------------------|------------------------|---------------|--|
| UPC             | Versió: 1.2               | Data: 28/06/2021       | Fulls: 3/31   |  |
| Elaborat: JS-CC |                           | Revisat:               |               |  |

| 4.27 Indicadors del volum d'activitat de la tesi                             | .24  |
|------------------------------------------------------------------------------|------|
| 4.28 Indicadors de satisfacció per programes                                 | . 24 |
| 4.29 Informació bàsica de l'aplicació                                        | . 25 |
| 5. Descarregar les dades d'un objecte de Power BI des del núvol de Microsoft | 25   |
| Apartat 1                                                                    | 25   |
| Apartat 2                                                                    | 27   |
| 6. INVENTARI DE DOCUMENTS I FORMATS                                          | 30   |
| 7. Seguiment i millora                                                       | 31   |
| 8. Modificacions                                                             | . 31 |

|                 | Manual Quadre de comandam | nt d'indicadors de doctorat - Bl |             |
|-----------------|---------------------------|----------------------------------|-------------|
| UPC             | Versió: 1.2               | Data: 28/06/2021                 | Fulls: 4/31 |
| Elaborat: JS-CC |                           | Revisat:                         |             |

#### **1. OBJECTIU**

L'objectiu d'aquest manual és explicar el funcionament de l'aplicació "Quadre de comandament d'indicadors de doctorat", que ha creat el GPAQ mitjançant el programa Power BI de Microsoft.

El Power BI és un programa de business intelligence que permet consultar, comparar, calcular o analitzar qualsevol tipus de dada. En concret, analitzarem la informació de les dades estadístiques de doctorat de la UPC i ho farem de manera àgil, senzilla i dinàmica.

#### **2.** EXPLICACIÓ

El quadre de comandament d'indicadors de doctorat conté les dades de la matrícula de nou ingrés, la matrícula total, la universitat de procedència, el nombre de tesis llegides i les qualificacions, els resultats de les enquestes de satisfacció del l'estudiantat de doctorat, les d'inserció laboral i també les de satisfacció dels directors i directores o codirectors i codirectores, i la producció científica que han dut a terme.

Les dades es recullen per anys o cursos segons el tipus de dada, i s'actualitzen anualment.

#### 3. EINES ÚTILS PER NAVEGAR PEL QUADRE DE DOCTORAT I FILTRAR-NE O SEGMENTAR-NE LA INFORMACIÓ

| Botons de navegació       | Observacions                                                                                                    |
|---------------------------|----------------------------------------------------------------------------------------------------|
| Estudiantat de nou ingrés | Els botons de l'índex permeten<br>navegar cap als informes de<br>l'aplicació.<br>Per utilitzar-lo, cal fer clic amb el botó<br>esquerre del ratolí a sobre del botó<br>"Estudiantat de pou ingrés" |
|                           | Aquest botó permet tornar cap a                                                                                                    |
| <b>•</b>                  | l'índex de l'aplicació.                                                                                                    |
|                           | Per utilitzar-lo, cal fer clic amb el botó<br>esquerre del ratolí a sobre del botó.                                                                                                    |
| Ĩ                         | Aquest botó permet anar a un resum<br>d'informació per saber com es fa<br>servir l'aplicació.                                                                                                    |
| Eines i utilitats 😻       | Aquest botó enllaça amb la informació<br>de la pàgina web del GPAQ.                                                                                                    |
|                           | El glossari de termes i indicadors                                                                                                    |
|                           | El catàleg d'indicadors                                                                                                    |
|                           | Els codis d'unitats                                                                                                    |
|                           | <u>La nomenclatura</u>                                                                                                    |

Aquestes eines simplifiquen la utilització de l'aplicació.

|                 | Manual Quadre de comandam | nt d'indicadors de doctorat - Bl |             |
|-----------------|---------------------------|----------------------------------|-------------|
| UPC             | Versió: 1.2               | Data: 28/06/2021                 | Fulls: 5/31 |
| Elaborat: JS-CC |                           | Revisat:                         |             |

### Tipus de filtres aplicats als camps

| Filtre de menú desplegable i selecció<br>múltiple                                                                                                    | Observacions                                                                                                    |
|----------------------------------------------------------------------------------------------------|----------------------------------------------------------------------------------------------------|
| Curs<br>Tot                                                                                                    | Aquest filtre <b>permet seleccionar diversos</b><br><b>valors</b> del menú desplegable del camp<br>corresponent. En aquest cas filtra el<br>camp Curs.                                                                                                    |
| Curs<br>Selecci ∧<br>✓ 19-20<br>✓ 18-19<br>✓ 17-18                                                                                                    | En filtrar aquest camp es modifica la informació que apareix a l'informe.                                                                                                    |
| Filtre de menú desplegable i selecció<br>múltiple mitjançant una cerca                                                                                   | Observacions                                                                                                    |
| Nom Titulació<br>Tot                                                                                                    | Aquest filtre de selecció permet introduir<br>una paraula per cercar informació del<br>filtre.                                                                                                    |
| <ul> <li>Arquitectura</li> <li>Arquitectura tècnica i edificació</li> <li>Arquitectura·BarcelonaArch (MBArch)</li> <li>Estudis d'arquitectura</li> </ul> | En l'exemple, filtra el nom d'una titulació,<br>"Arquitectura". Només que hi posem<br>"arqui" ja ens apareixeran totes les<br>titulacions que contenen la paraula<br>'arqui'. Un cop filtrat podem, si volem,<br>esborrar el text; només ho podem fer si<br>seleccionem el nom, en l'espai de cerca, i<br>l'esborrem amb el teclat. |
| Filtre de menú desplegable i selecció<br>única                                                                                                    | Observacions                                                                                                    |
| Curs ~<br>19-20 ^<br>19-20<br>19-20<br>18-19<br>17-18                                                                                                    | També podem trobar el filtre del curs en<br>format de selecció única. Això es fa per<br>reduir la quantitat d'informació que pot<br>tenir un gràfic i delimitar les dades en un<br>sol curs.                                                                                                    |
| Filtre de selecció estàndard                                                                                                    | Observacions                                                                                                    |
| Gènere Dona Home                                                                                                    | Aquest filtre <b>permet seleccionar diversos</b><br><b>valors</b> del camp corresponent. No és un<br>menú desplegable.                                                                                                    |
|                                                                                                    | En filtrar aquest camp es modifica la informació que apareix a l'informe.                                                                                                    |

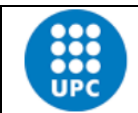

#### Manual Quadre de comandament d'indicadors de doctorat - Bl

### Elaborat: JS-CC

**Botó Esborrar filtres** 

.....

Tipus Centre

Tot

Esborrar filtres

Versió: 1.2

Revisat:

Fulls: 6/31

Data: 28/06/2021

**Observacions** Aquest botó esborra tots els filtres que s'hagin posat a l'informe i deixa els valors

> que hi havia en obrir l'informe. Per utilitzar-lo, cal fer clic amb el botó esquerre del ratolí a sobre del botó.

Goma d'esborrar. La seva funció és esborrar només el filtre d'aquest camp.

Per utilitzar-la, cal passar el ratolí per sobre del filtre perquè aparegui la goma i després fer clic a sobre del botó.

Altres eines que afecten objectes visuals (filtres, taules o gràfics)

| Visualitzar els filtres aplicats a l'objecte                     | Observacions                                                                                                    |
|------------------------------------------------------------------|----------------------------------------------------------------------------------------------------|
| Tipus Centre<br>Tot                                              | Si passem el ratolí per sobre d'aquest<br>element i fem clic a la icona, ens<br>ensenyarà quins són els filtres en què s'ha<br>aplicat directament. |
| Filtres i afinadors que afecten aquest element                   | En aquest cas, el camp "Tipus Centre"<br>inclou els filtres dels camps<br>"CURS_ACADEMIC": 19-20, 18-19, 17-18<br>o 16-17;                          |
| <b>CURS_ACADEMIC</b><br>és 19-20, 18-19, 17-18 o 16-17           | "àmbit web upc": Ciències Aplicades o<br>Enginyeria Civil, i                                                                                        |
| <b>ambit web upc</b><br>és Ciències Aplicades o Enginyeria Civil | "tipus_Estudi": Grau.                                                                                                    |
| <b>tipus_Estudi</b><br>és Grau                                   |                                                                                                    |

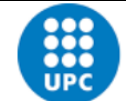

Manual Quadre de comandament d'indicadors de doctorat - Bl

| UPC                     | Versió: 1.2 | Data: 28/06/2021                                                                          | Fulls: 7/31                                                     |  |  |
|-------------------------|-------------|-------------------------------------------------------------------------------------------|-----------------------------------------------------------------|--|--|
| Elaborat: JS-CC         |             | Revisat:                                                                                  |                                                                 |  |  |
|                         |             |                                                                                           |                                                                 |  |  |
| Enfocament de l'objecte |             | Observacions                                                                              |                                                                 |  |  |
| Tipus Centre<br>Tot     |             | Si fem clic en aque<br>veure les dades s<br>objecte de manera<br>filtres, taules i gràfic | st element podem<br>eleccionades d'un<br>ampliada. Afecta<br>s. |  |  |

| Altres eines                                                         |                                                                                                    |
|----------------------------------------------------------------------|----------------------------------------------------------------------------------------------------|
| $\checkmark$                                                         | Aquesta icona permet maximitzar la imatge de l'aplicació. La podem trobar al cantó inferior dret de la pantalla.                                                                                                    |
| Comparteix<br>URL d'ús compartit<br>https://app.powerbi.com/view?r=€ | Aquesta icona permet compartir<br>l'enllaç de l'aplicació amb una altra<br>persona via Facebook, Twitter o<br>LinkedIn, o per correu electrònic. La<br>podem trobar al cantó inferior dret de<br>la pantalla. Comparteix la URL.                    |
| < 1 de 28 >                                                          | Aquest selector ens permet passar d'un<br>informe a un altre amb les dues fletxes.<br>El selector el podem trobar a la part<br>inferior central de la pantalla. També<br>ens indica quants informes té l'aplicació<br>i en quin informe ens trobem. |

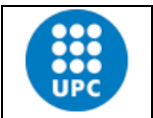

| Elaborat: | JS-CC |
|-----------|-------|

Versió: 1.2

| Data: 28/06/2021 |
|------------------|
| Revisat:         |

Fulls: 8/31

| Index<br>Estudiants nou ingrés<br>Estudiantat total<br>Estudiant pla doctorats industr<br>Estudiantat total (segons dedic<br>Estudiantat total (per nacionali<br>Estudiantat total (per província<br>Estudiantat total (per comarca<br>Estudiantat total (per universit | Si fem clic al mig del selector numèric<br>dels informes, ens apareixerà el menú<br>desplegable que veiem a l'esquerra<br>amb el nom dels informes que podem<br>seleccionar. |
|----------------------------------------------------------------------------------------------------|----------------------------------------------------------------------------------------------------|
|----------------------------------------------------------------------------------------------------|----------------------------------------------------------------------------------------------------|

### Sincronització dels filtres en els informes

1 de 28

>

En els informes de l'1 al 20, els filtres Curs, Àmbit, Programa, Codi DGU, Estudiantat i Gènere estan sincronitzats, de manera que si seleccionem un curs, àmbit o programa, es filtraran en els altres informes esmentats amb els mateixos valors.

### Fletxes d'agrupació de dades de gràfics i taules

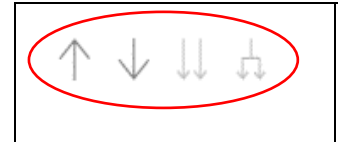

Aquests 4 comandaments permeten analitzar les dades de gràfics o taules de manera agrupada per nivells de jerarquia, en funció de les necessitats que tinguem.

Només apareixen quan en l'eix de les X, en el cas del gràfic, o en les files, en el cas d'una taula, hi ha dos o més camps per analitzar la informació. Si el comandament està de color gris fosc vol dir que el podem activar per veure la informació que analitzarà. Un cop l'hàgim activat, es posarà de color gris clar.

Per tornar a l'estat original del gràfic o la taula només cal prémer el botó "Esborrar filtres".

|                 | Manual Quadre de comandament d'indicadors de doctorat - Bl |                  |             |  |  |
|-----------------|------------------------------------------------------------|------------------|-------------|--|--|
| UPC             | Versió: 1.2                                                | Data: 28/06/2021 | Fulls: 9/31 |  |  |
| Elaborat: JS-CC |                                                            | Revisat:         |             |  |  |

#### Exemple 1

Aquest gràfic té dos camps en l'eix de les X, el camp Curs i el camp Rang edat. A l'exemple està seleccionada l'opció de les dues, és a dir, que veiem el camp filtrat en funció del camp Rang edat, de manera que suma la informació de cada curs per rangs d'edat.

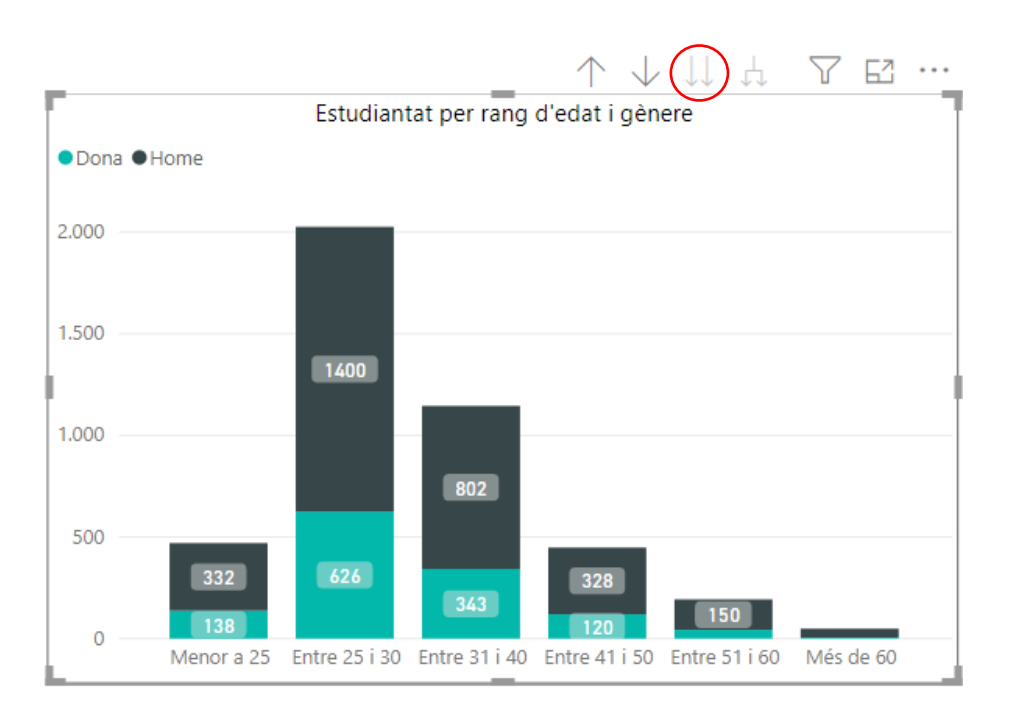

#### Exemple 2

Hem agafat el gràfic anterior i hem marcat la primera fletxa per filtrar la informació del gràfic, eix de les X, pel camp Curs i el resultat és el següent:

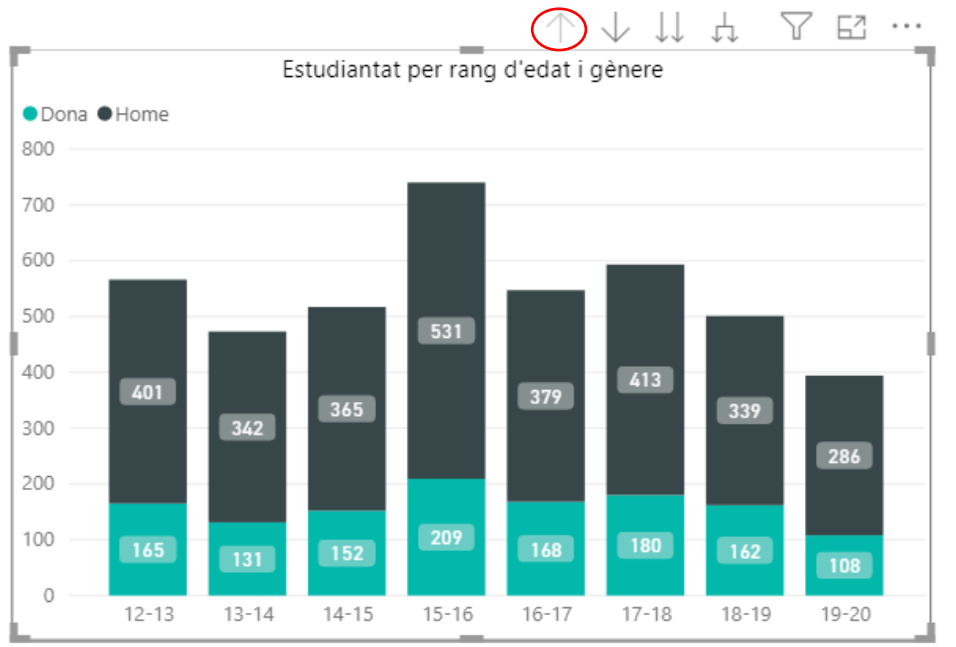

En aquest cas suma tot l'estudiantat de doctorat que està matriculat per cursos, sense tenir en compte el rang d'edat.

|                 | Manual Quadre de comandament d'indicadors de doctorat - Bl |                  |              |  |  |
|-----------------|------------------------------------------------------------|------------------|--------------|--|--|
| UPC             | Versió: 1.2                                                | Data: 28/06/2021 | Fulls: 10/31 |  |  |
| Elaborat: JS-CC |                                                            | Revisat:         |              |  |  |

#### Selecció de les dades des d'un gràfic o una taula

Si passem el ratolí per sobre de qualsevol de les barres d'un gràfic, ens n'indicarà el valor i el percentatge que representa respecte del total de la barra o del conjunt dels diferents cursos. En aquest cas, hem situat el ratolí a sobre de la barra del curs 19-20. El menú contextual que apareix ens indica que el valor d'aquest segment del gràfic és 625 dones estudiants de doctorat, que representen el 29,75 % del total de la barra de matriculats del curs 19-20 i el 3,33 % del total d'estudiants de doctorat dones i homes dels diferents cursos que van del 12-13 al 19-20.

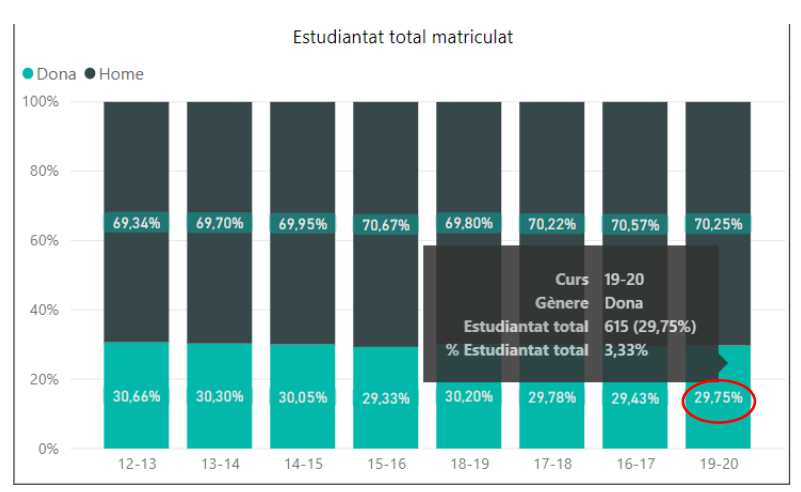

Els objectes visuals de l'informe també estan vinculats entre ells, de manera que si fem clic amb el ratolí a sobre d'un dels colors del gràfic, o de les files d'un taula, la resta de dades també es modificaran en funció de la barra o fila seleccionada. Això passa perquè per defecte les dades estan sincronitzades.

#### Mapes

Per veure la informació que conté el mapa, podem seleccionar el nom del municipi, comarca o província que volem veure. En aquest cas, hem seleccionat la comarca de l'Alt Empordà i podem observar que més del 50 % de l'estudiantat de doctorat prové del municipi de Figueres.

| Estudian            | itat de Catalunya (per | comarca i municipi de na | aixement)     | Esborrar      | filtres | Elaborat pel GPAQ<br>Dades a maig 2020 | i A         |
|---------------------|------------------------|--------------------------|---------------|---------------|---------|----------------------------------------|-------------|
| Curs                | Àmbit                  | Programes                |               | Codi DGU      |         | Estudiantat                            | Gènere      |
| Tot 🗸               | Tot                    | Tot                      | ~             | Tot           | ~       | Tot 🗸                                  | Dona        |
| 15 hrs              | Mu                     | nicipis<br>Rectanders    | (+) Total Cat | alunya        | 100     | Estud                                  | iantat Tota |
| Ha Banyi<br>Palaida | The second             | Barnels de<br>la Marinda |               |               | 100,    | 0.70                                   | 54          |
|                     | me the                 | ~                        |               | Municipi      | - 1     | Com                                    | larca       |
| 5                   |                        |                          | Nom           | inecondo<br>I | Total   | Nom                                    | Total       |
| C                   | 7 1910                 | Land                     | Borrassà      |               | 3       | Alt Camp                               | 6           |
|                     |                        |                          | Figueres      |               | 29      | Alt Empordà                            | 54          |
|                     |                        | Cartannas                | L'Escala      |               | 4       |                                        |             |
|                     | Ame                    |                          | Peralada      |               | Z       | Alt Urgell                             | 5           |
|                     |                        | mpanae.                  | Portbou       |               | 6       | Alta Ribagorça                         |             |
|                     |                        |                          | Roses         |               | 5       |                                        |             |
| Ser.                | 310                    |                          | Sant Pere Pe  | cador         | 5       |                                        |             |
|                     | and the second         |                          | Total         |               | 54      |                                        |             |
|                     | Trank I                |                          |               |               |         |                                        |             |
|                     | Baharing               | mine                     |               |               |         |                                        |             |
|                     |                        |                          |               |               |         |                                        |             |
|                     |                        |                          |               |               |         |                                        |             |
|                     |                        |                          |               |               |         |                                        |             |

|                 | Manual Quadre de comandament d'indicadors de doctorat - Bl |                  |              |  |  |
|-----------------|------------------------------------------------------------|------------------|--------------|--|--|
| UPC             | Versió: 1.2                                                | Data: 28/06/2021 | Fulls: 11/31 |  |  |
| Elaborat: JS-CC |                                                            | Revisat:         |              |  |  |

#### 4. INFORMES DISPONIBLES

El programa està format per 1 índex de contingut i 22 informes de diferents temàtiques, com la matrícula de nou ingrés, la matrícula total, la nacionalitat de l'estudiantat de doctorat, la universitat de procedència, les taxes d'abandonament, els resultats científics, les enquestes de satisfacció de l'estudiantat de doctorat, d'inserció laboral i de satisfacció dels directors i directores o els codirectors i codirectores, o la informació d'ús del quadre de comandament.

### 4.1 Índex

El quadre de comandament de doctorat disposa d'un índex a partir del qual es pot navegar de manera interactiva per les diferents pàgines del quadre.

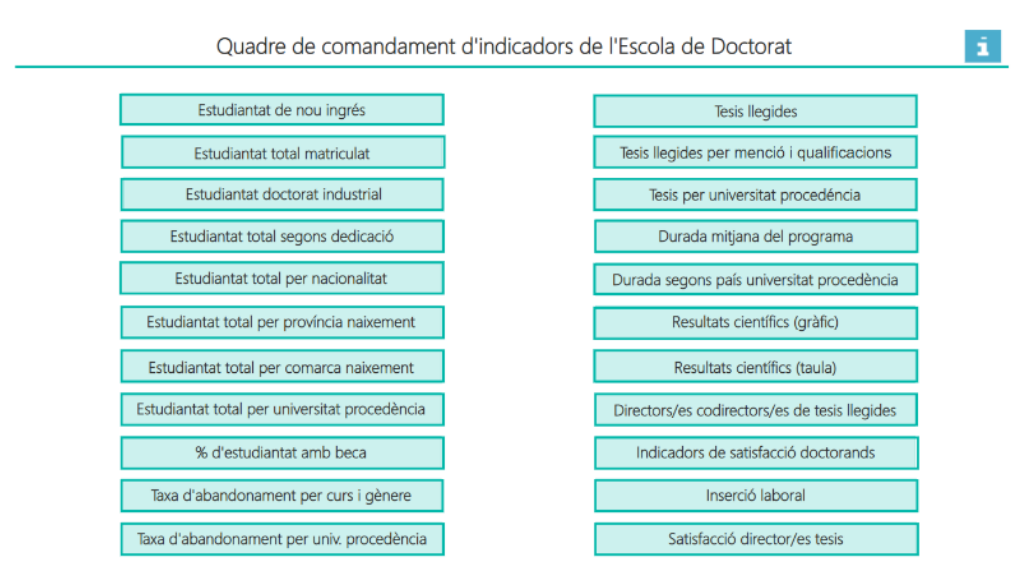

### 4.2 Distribució de la matrícula de nou ingrés de doctorat

Aquest informe conté les dades oficials de matrícula de doctorat de nou ingrés des del curs 12-13 fins a l'actualitat. Les dades es poden filtrar per Curs, Àmbit, Programa, Codi DGU, Estudiantat i Gènere. Les dades dels quadres es calculen de manera automàtica en funció de la informació filtrada. La pàgina conté 3 gràfics, l'evolució de l'oferta i les sol·licituds d'admissió als diferents programes de doctorat, el rang d'edat de l'estudiantat de nou ingrés i l'evolució de la matrícula de nou ingrés per gènere.

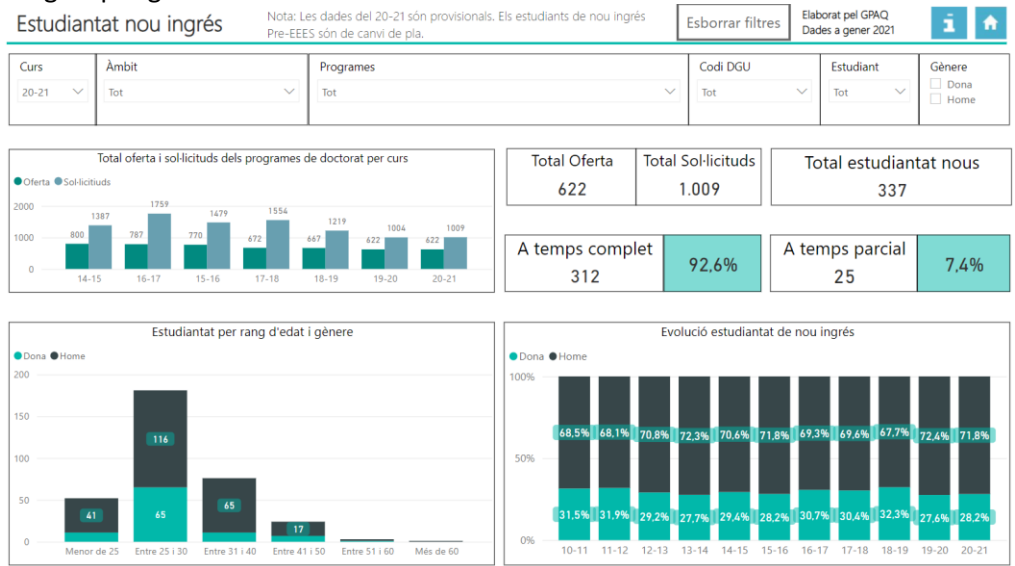

|                 | Manual Quadre de comandament d'indicadors de doctorat - Bl |                  |              |  |  |
|-----------------|------------------------------------------------------------|------------------|--------------|--|--|
| UPC             | Versió: 1.2                                                | Data: 28/06/2021 | Fulls: 12/31 |  |  |
| Elaborat: JS-CC |                                                            | Revisat:         |              |  |  |

El gràfic del rang d'edat té dos camps en l'eix de les X: el curs i el rang edat. El segon gràfic també té dos camps en l'eix de les X, que permeten agregar i desagregar la informació per l'àmbit web UPC o pel nom del programa.

En els dos gràfics podem fer servir les fletxes d'agrupació per veure les dades agregades o desagregades per nivells.

**Nota**: El filtre de gènere no afecta el gràfic matrícula de nou ingrés per gènere, com tampoc afecta el gràfic d'oferta i sol·licituds, ni el de càlcul del total de l'oferta ni el del total de sol·licituds.

Això mateix passa amb el filtre estudiantat, que no afecta el gràfic d'oferta i sol·licituds, ni el de càlcul del total de l'oferta ni el de total de sol·licituds.

#### 4.3 Distribució de la matrícula total de doctorat

En aquest informe es fa una visualització del nombre total i el percentatge d'estudiantat matriculat de doctorat per curs, àmbit, programa i estudiantat. Les dades corresponen a les oficials des del curs 12-13 fins a l'actualitat. La pàgina conté dos gràfics, el rang d'edat del total de l'estudiantat de doctorat matriculat i l'evolució de la matrícula per gènere. Hem tret el filtre de gènere perquè les dades ja estan calculades per gènere.

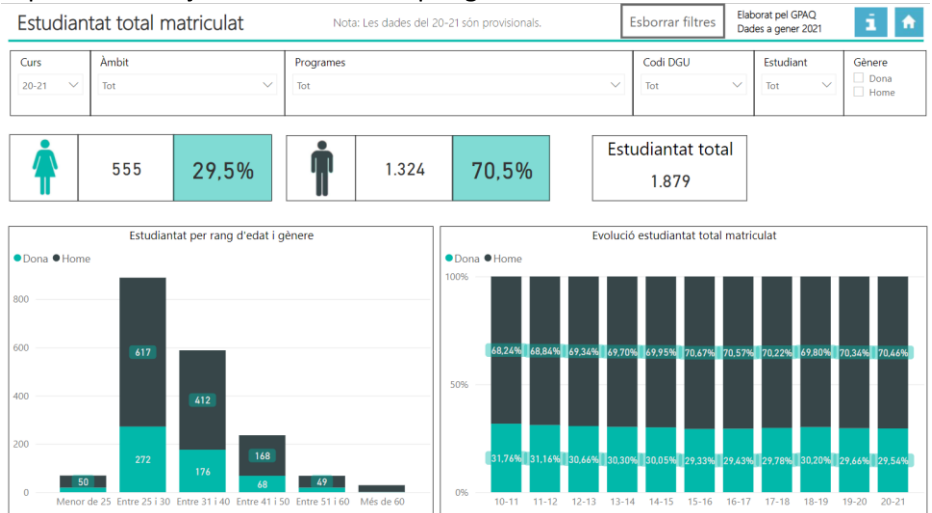

#### 4.4 Estudiantat de doctorat industrial

Aquest informe permet veure l'evolució de la matrícula dels l'estudiantat de doctorat industrial per curs, àmbit, programa, estudiantat i gènere. Les dades corresponen a les oficials des del curs 12-13 fins a l'actualitat.

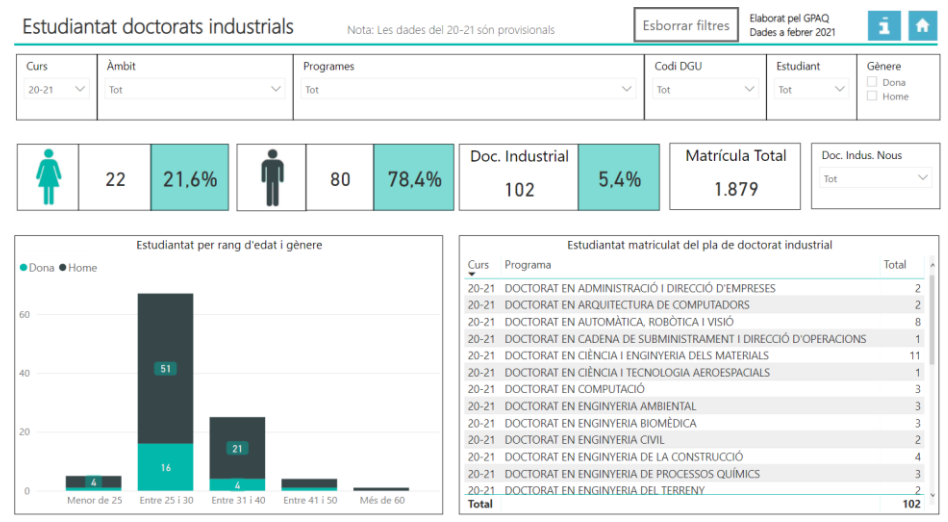

|                 | Manual Quadre de comandament d'indicadors de doctorat - Bl |                  |              |  |  |
|-----------------|------------------------------------------------------------|------------------|--------------|--|--|
| UPC             | Versió: 1.2                                                | Data: 28/06/2021 | Fulls: 13/31 |  |  |
| Elaborat: JS-CC |                                                            | Revisat:         |              |  |  |

### 4.5 Distribució de la matrícula de doctorat segons la dedicació

En aquest informe podem veure la distribució de la matrícula de doctorat per curs, àmbit, programa, estudiantat i gènere, tenint en compte la seva dedicació a temps complet o temps parcial. Les dades corresponen a les oficials des del curs 12-13 fins a l'actualitat.

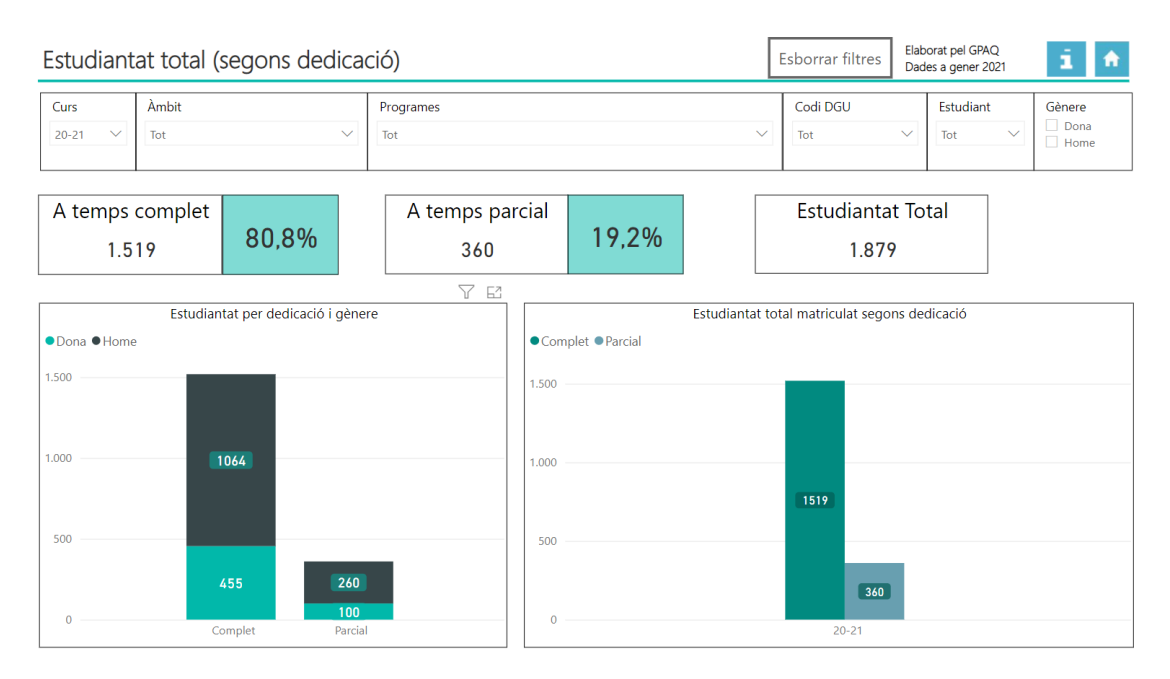

### 4.6 Distribució de la matrícula de doctorat segons la nacionalitat

En aquest informe podem veure la distribució de la matrícula de doctorat segons la nacionalitat de l'estudiantat de doctorat. Les dades corresponen a les oficials des del curs 12-13 fins a l'actualitat. El gràfic conté el nombre d'estudiants de doctorat matriculats per països segons la nacionalitat.

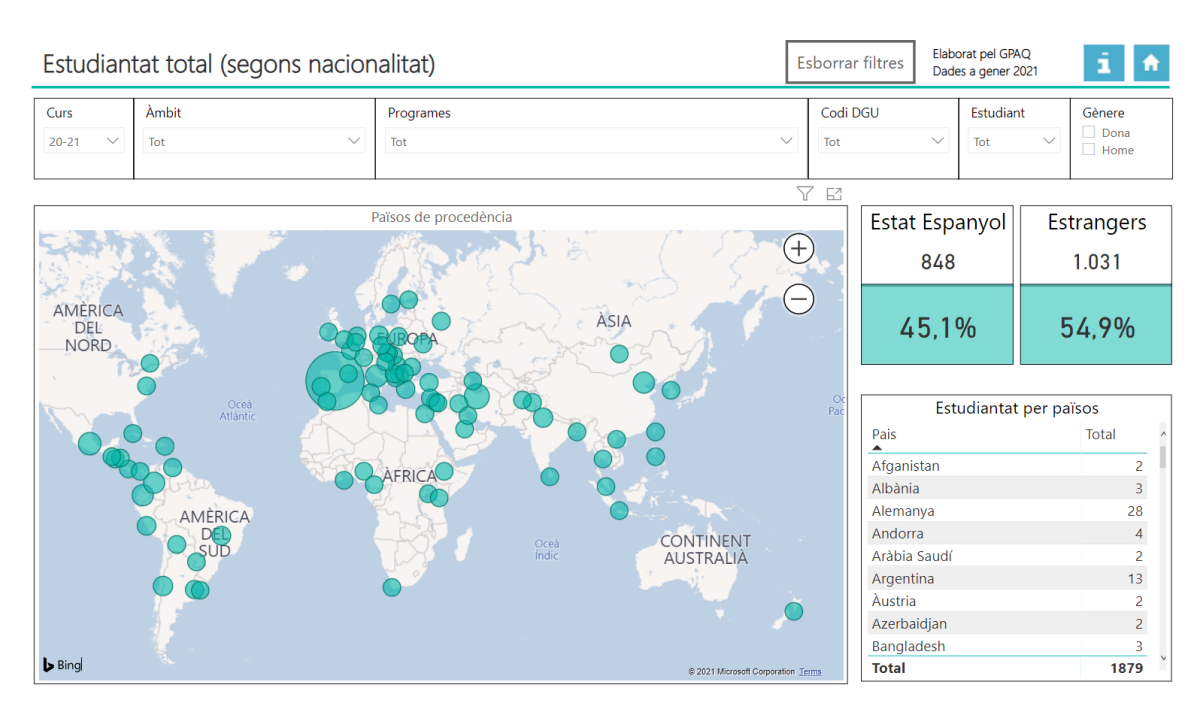

|                 | Manual Quadre de comandament d'indicadors de doctorat - Bl |                  |              |  |  |
|-----------------|------------------------------------------------------------|------------------|--------------|--|--|
| UPC             | Versió: 1.2                                                | Data: 28/06/2021 | Fulls: 14/31 |  |  |
| Elaborat: JS-CC |                                                            | Revisat:         |              |  |  |

### 4.7 Distribució de la matrícula de doctorat per províncies

En aquest informe podem veure la distribució de la matrícula de doctorat segons la província de procedència, en el cas de l'estudiantat de doctorat amb nacionalitat espanyola. Les dades corresponen a les oficials des del curs 12-13 fins a l'actualitat.

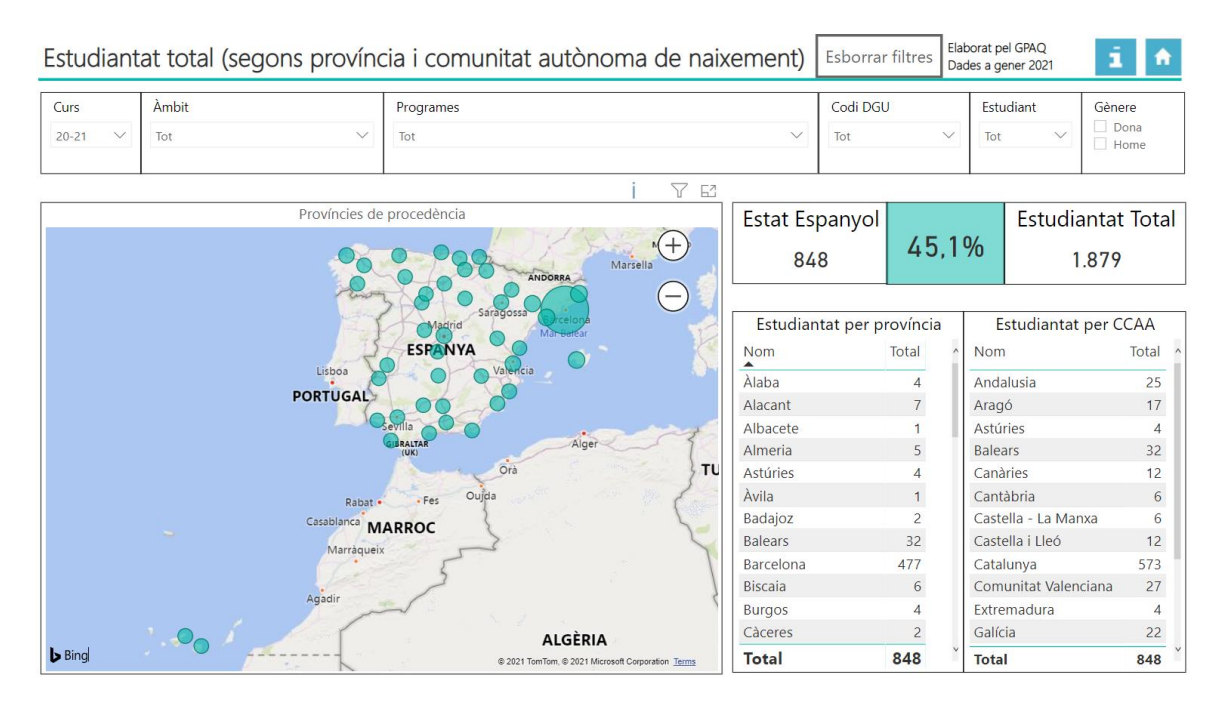

### 4.8 Distribució de la matrícula de doctorat per municipis i comarques

En aquest informe podem veure la distribució de la matrícula de doctorat segons el municipi i la comarca de procedència, en el cas de l'estudiantat de doctorat nascut a Catalunya. Les dades corresponen a les oficials des del curs 12-13 fins a l'actualitat. Gairebé el 85 % de l'estudiantat de doctorat català prové de la província de Barcelona i el 49 % de la comarca del Barcelonès.

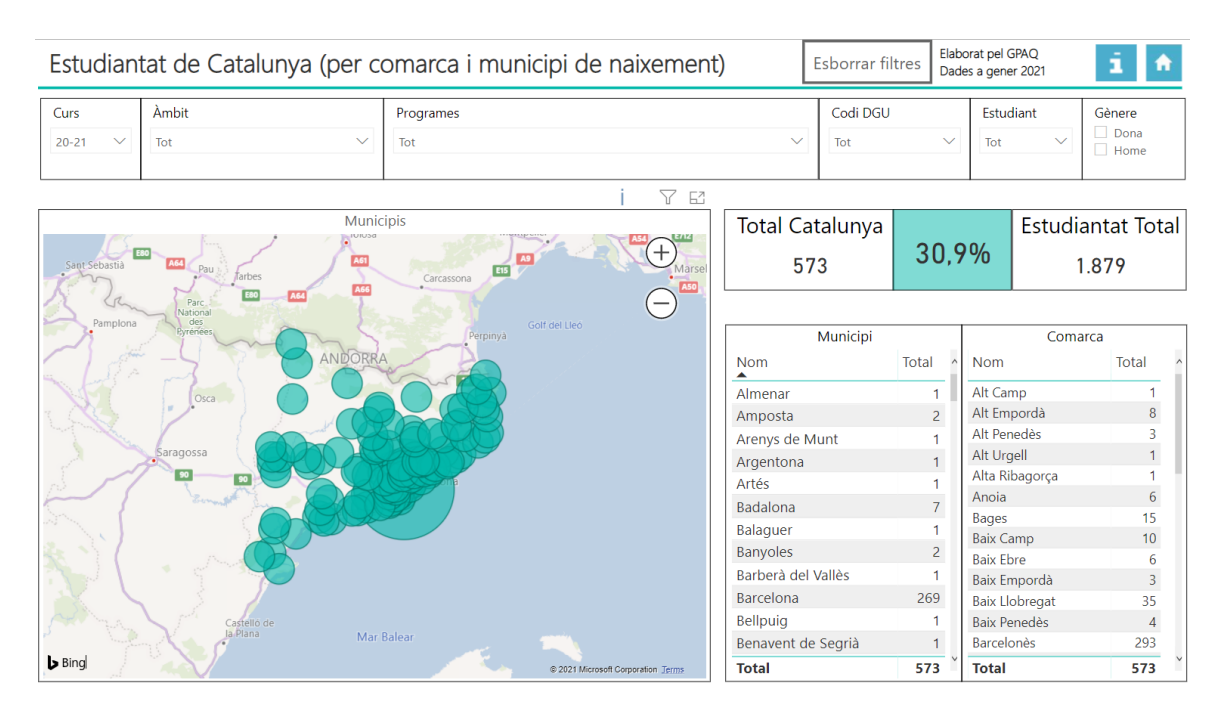

|                 | Manual Quadre de comandament d'indicadors de doctorat - Bl |                  |              |  |  |
|-----------------|------------------------------------------------------------|------------------|--------------|--|--|
| UPC             | Versió: 1.2                                                | Data: 28/06/2021 | Fulls: 15/31 |  |  |
| Elaborat: JS-CC |                                                            | Revisat:         |              |  |  |

#### 4.9 Distribució de l'estudiantat de doctorat segons la universitat de procedència

En aquest informe trobem la distribució de la matrícula de l'estudiantat de doctorat segons la universitat de procedència. Les dades corresponen a les oficials des del curs 12-13 fins a l'actualitat.

| Estudian | Estudiantat total (segons universitat procedència) |                |             | Esborrar filtres | Ela<br>Da  | borat pel GPAQ<br>des a gener 2021 | i A           |          |                    |                   |
|----------|----------------------------------------------------|----------------|-------------|------------------|------------|------------------------------------|---------------|----------|--------------------|-------------------|
| Curs     | Àmbit                                              |                | Programes   |                  |            |                                    | Codi DGU      |          | Estudiant          | Gènere            |
| 20-21 🗸  | Tot                                                | $\checkmark$   | Tot         |                  |            | $\sim$                             | Tot           | $\sim$   | Tot 🗸              | Dona Dona Home    |
|          |                                                    |                |             |                  |            |                                    |               |          |                    |                   |
| UPC      | 00.00/                                             | Resta d        | e Catalunya | 0 (0)            | Re         | esta d'Espanya                     | ( 00)         | E        | strangers          |                   |
| 732      | 39,0%                                              |                | 180         | 9,6%             |            | 130                                | 6,9%          |          | 837                | 44,5%             |
|          |                                                    | Països de proc | edència     |                  |            | Estudiantat p                      | er naís – Est | udiant   | tat per universita | at de procedència |
|          | Oceà                                               | raisos de proc |             |                  | $\bigcirc$ | País                               | Total o Un    | iversita | at                 | Total             |

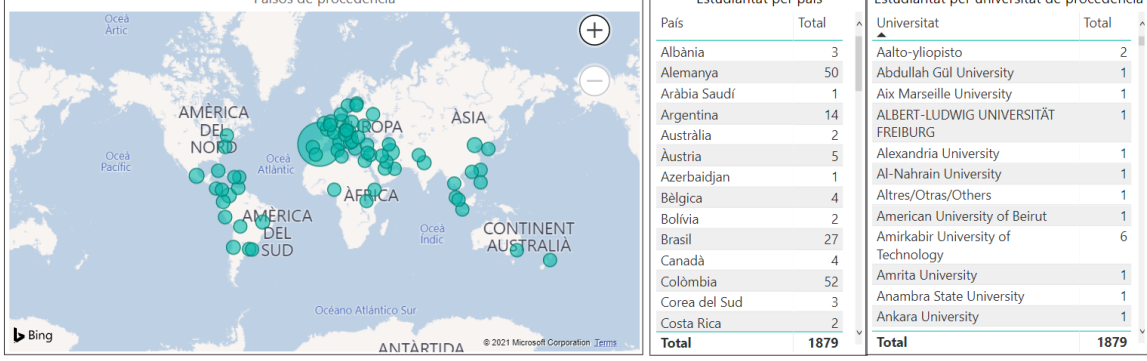

### 4.10 L'estudiantat de doctorat amb beca

En aquest informe podem veure el nombre d'estudiantat de doctorat amb beca i el tipus de beca. Les dades corresponen a les oficials des del curs 12-13 fins a l'actualitat.

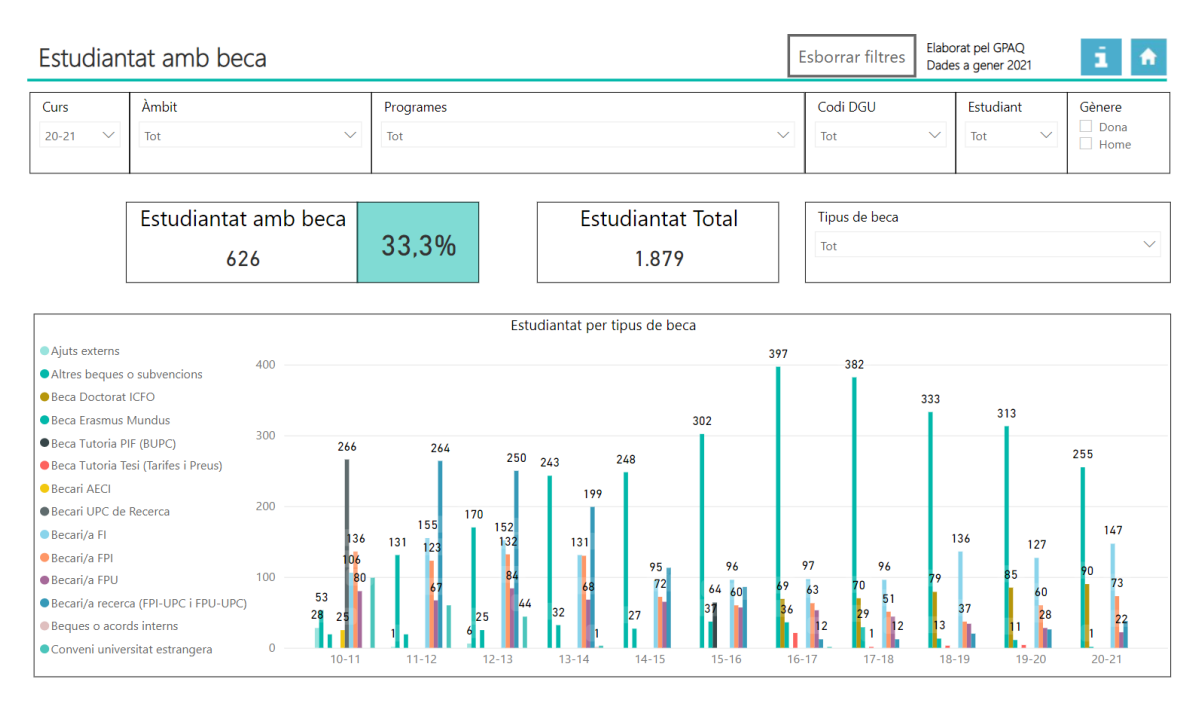

|                 | Manual Quadre de comandament d'indicadors de doctorat - Bl |                  |              |  |  |
|-----------------|------------------------------------------------------------|------------------|--------------|--|--|
| UPC             | Versió: 1.2                                                | Data: 28/06/2021 | Fulls: 16/31 |  |  |
| Elaborat: JS-CC |                                                            | Revisat:         |              |  |  |

### 4.11 Taxa d'abandonament de doctorat

En aquest informe podem veure la taxa d'abandonament per curs, àmbit, programa de doctorat i gènere. Les dades corresponen a les oficials des del curs 12-13 fins a l'actualitat.

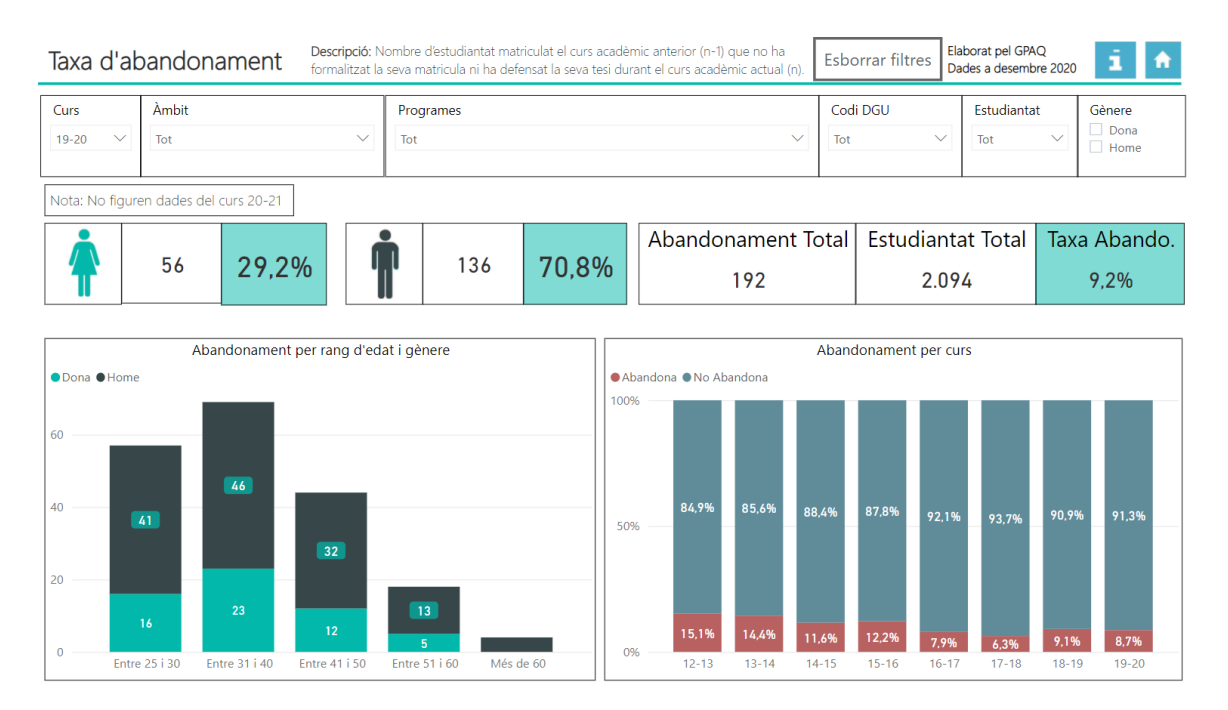

### 4.12 Taxa d'abandonament de doctorat segons la universitat de procedència

En aquest informe podem veure la taxa d'abandonament per curs, àmbit, programa de doctorat i gènere, segons la universitat de procedència. Les dades corresponen a les oficials des del curs 12-13 fins a l'actualitat.

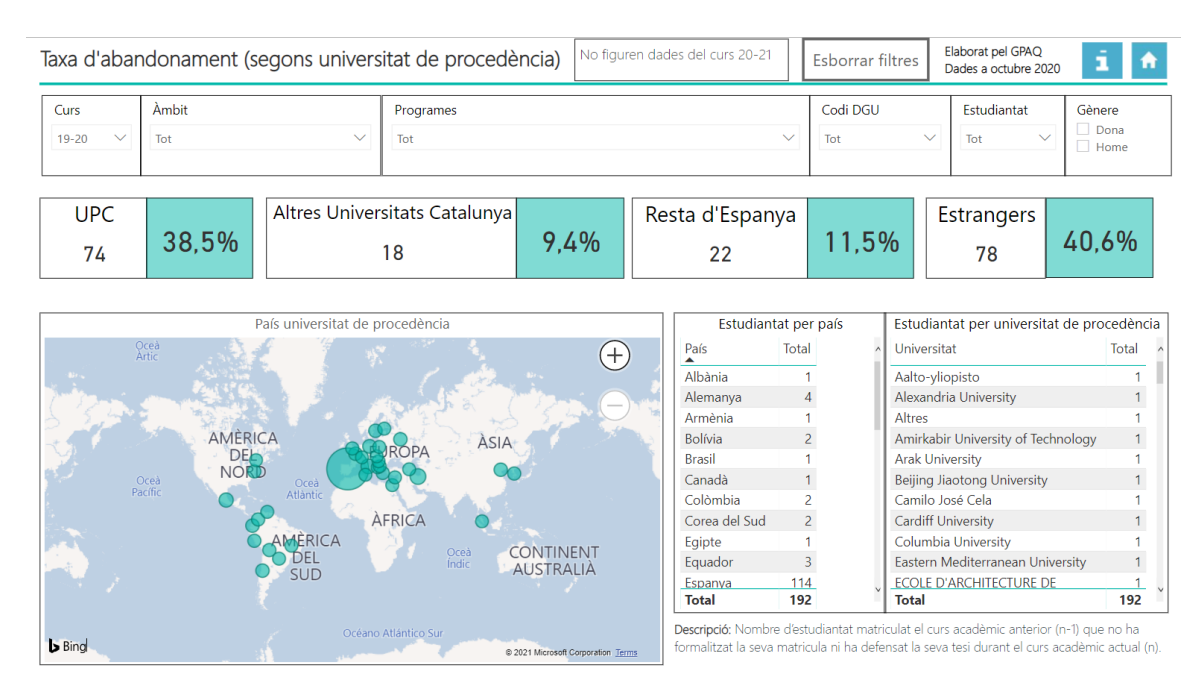

|                 | Manual Quadre de comandament d'indicadors de doctorat - Bl |                  |              |  |  |
|-----------------|------------------------------------------------------------|------------------|--------------|--|--|
| UPC             | Versió: 1.2                                                | Data: 28/06/2021 | Fulls: 17/31 |  |  |
| Elaborat: JS-CC |                                                            | Revisat:         |              |  |  |

### 4.13 Tesis llegides

En aquest informe podem veure la distribució de les tesis llegides per curs, àmbit, programa, estudiantat i gènere. Les dades corresponen a les oficials des del curs 12-13 fins a l'actualitat.

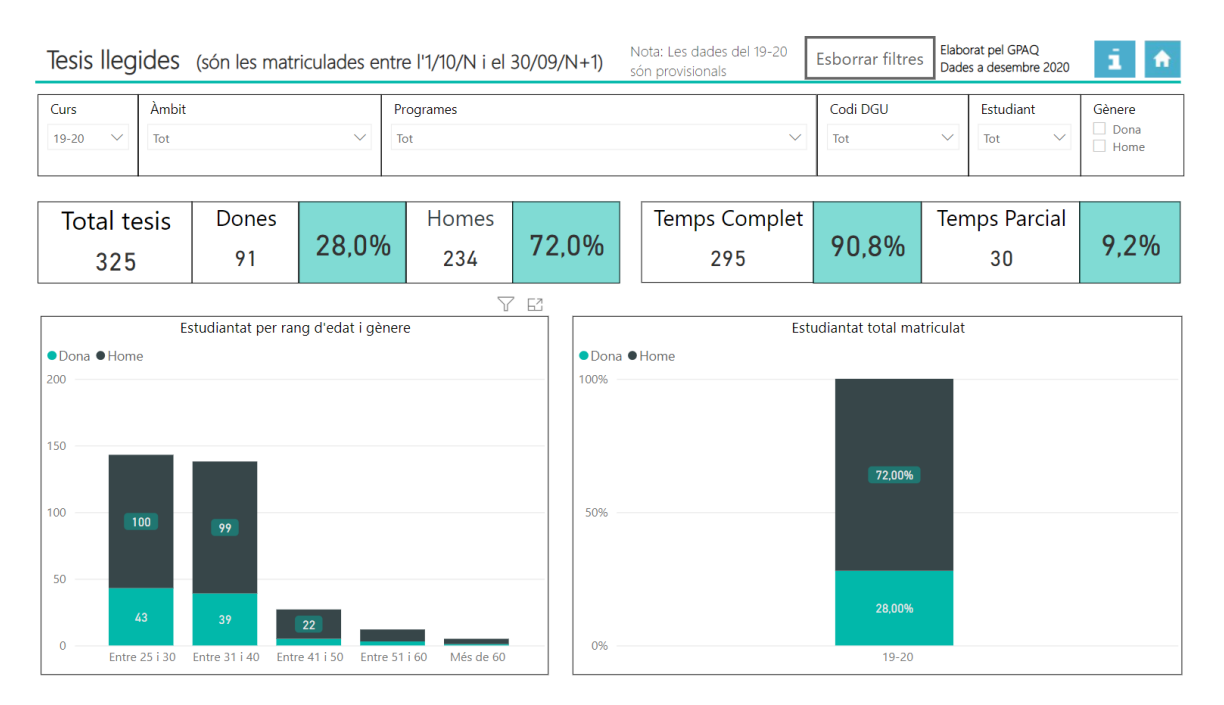

### 4.14 Tesis llegides amb menció internacional i per qualificacions

En aquest informe podem veure les tesis llegides per qualificacions, així com les que tenen menció internacional o de doctorat industrial per curs, àmbit, programa, estudiantat i gènere. Les dades corresponen a les oficials des del curs 12-13 fins a l'actualitat.

El total de doctorat industrial conté les mencions de doctorat industrial DI, doctorat industrial generalitat DIG, doctorat industrial amb menció internacional DIMI i el doctorat industrial de la generalitat amb menció internacional MIDIG.

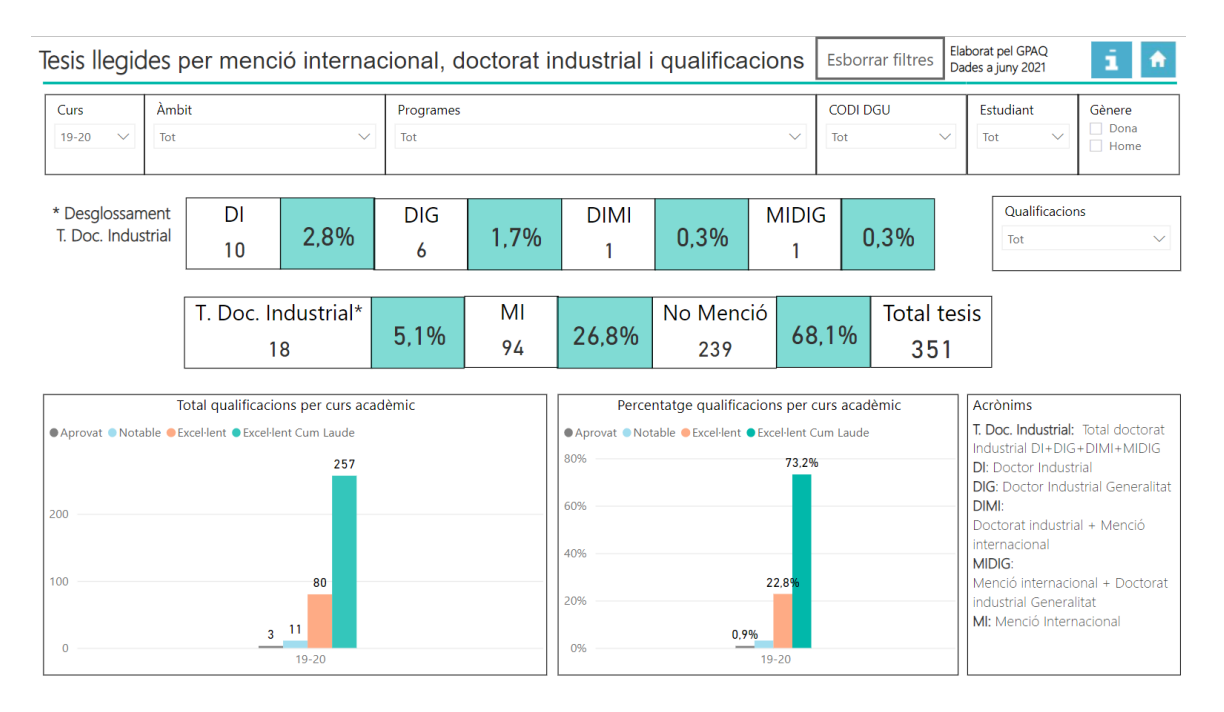

|           | Manual Quadre de comandament d'indicadors de doctorat - Bl |                               |  |  |  |  |  |  |
|-----------|------------------------------------------------------------|-------------------------------|--|--|--|--|--|--|
| UPC       | Versió: 1.2                                                | Data: 28/06/2021 Fulls: 18/31 |  |  |  |  |  |  |
| Elaborat: | JS-CC                                                      | Revisat:                      |  |  |  |  |  |  |

### 4.15 Tesis llegides segons la universitat de procedència

En aquest informe podem veure les tesis llegides segons la universitat de procedència per curs, àmbit, programa, estudiantat i gènere. Les dades corresponen a les oficials des del curs 12-13 fins a l'actualitat.

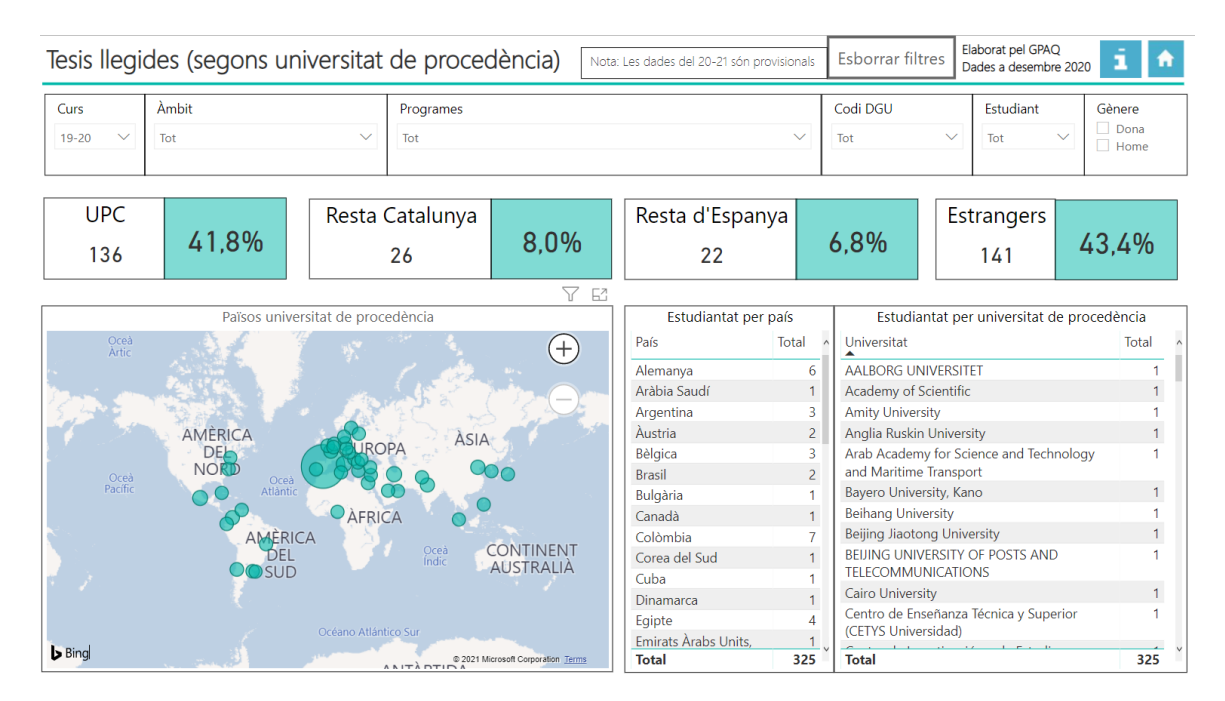

### 4.16 Durada mitjana del programa de doctorat

Aquest informe recull la mitjana del temps que triga l'estudiantat de doctorat a llegir la tesi. Les dades corresponen a les oficials des del curs 12-13 fins a l'actualitat.

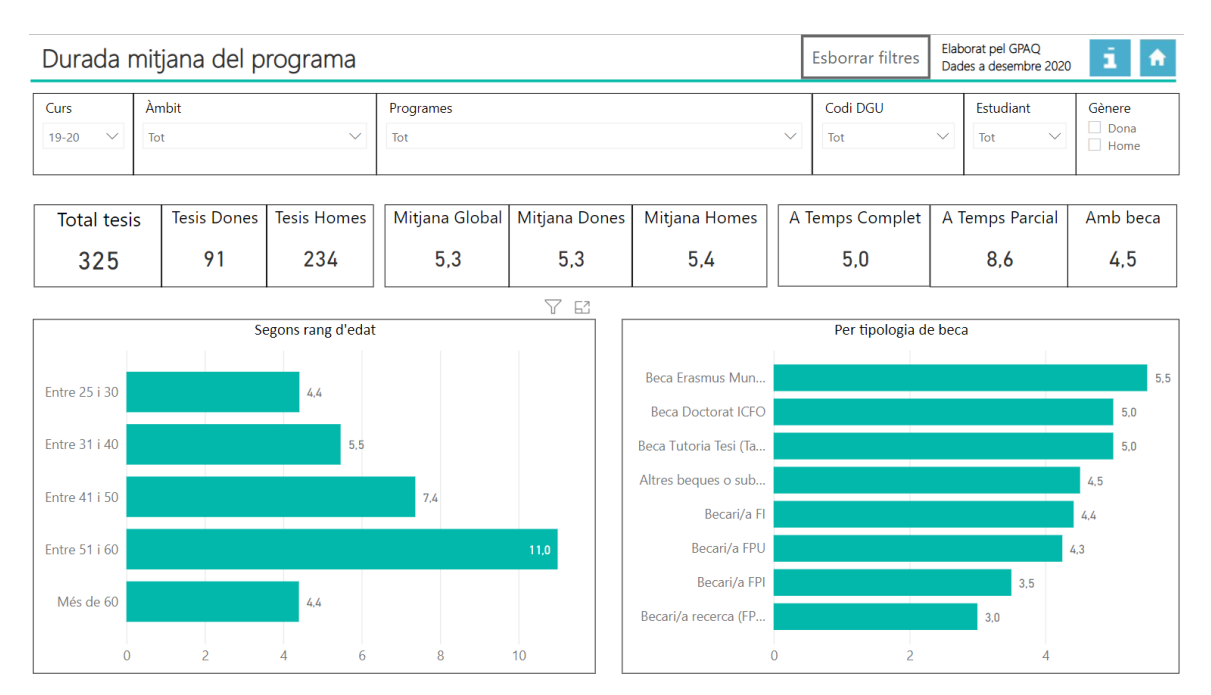

|           | Manual Quadre de comandament d'indicadors de doctorat - Bl |                  |              |  |  |  |  |  |
|-----------|------------------------------------------------------------|------------------|--------------|--|--|--|--|--|
| UPC       | Versió: 1.2                                                | Data: 28/06/2021 | Fulls: 19/31 |  |  |  |  |  |
| Elaborat: | JS-CC                                                      | Revisat:         |              |  |  |  |  |  |

#### 4.17 Durada mitjana del programa de doctorat segons la universitat de procedència

Aquest informe recull la mitjana del temps que triga l'estudiantat de doctorat a llegir la tesi segons la universitat de procedència. Les dades corresponen a les oficials des del curs 12-13 fins a l'actualitat.

| Curs     Ambit     Programes     Codi DGU     Estudiant     Gènere       19-20     Tot     Tot     Tot     Tot     Tot     Home | Durada r | nitjana del programa (s |           | Esborrar filtres | Elabo<br>Dade | orat pel GPAQ<br>es a desembre 2020 | î A       |                |
|----------------------------------------------------------------------------------------------------|----------|-------------------------|-----------|------------------|---------------|-------------------------------------|-----------|----------------|
| 19-20 V Tot V Tot V Tot V Tot V Tot V Home                                                                                      | Curs     | Àmbit                   | Programes |                  | Codi DGU      |                                     | Estudiant | Gènere         |
|                                                                                                    | 19-20 🗸  | Tot 🗸                   | Tot       | ~                | Tot           | $\sim$                              | Tot 🗸     | Dona Dona Home |

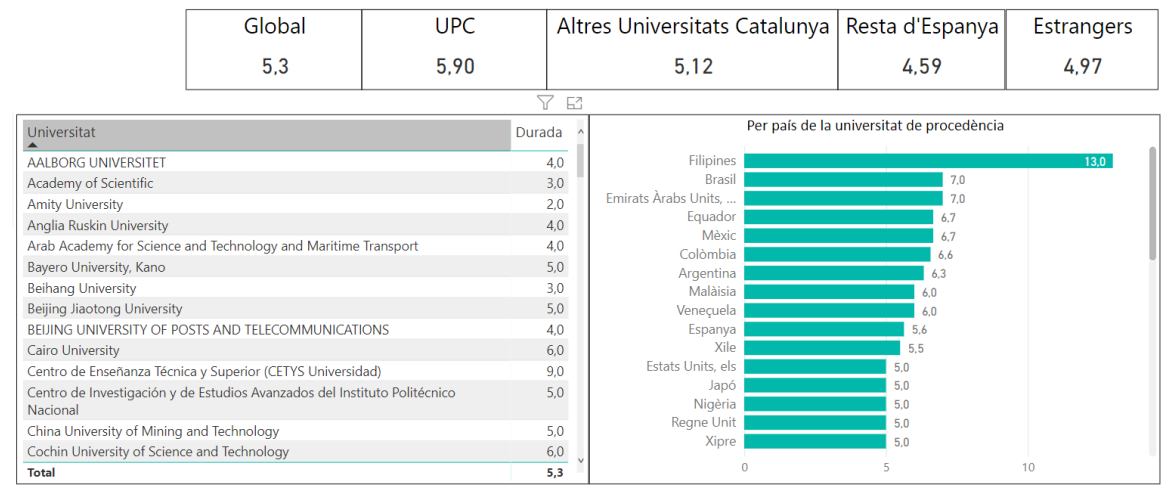

### 4.18 Resultats científics (gràfic)

Aquest informe conté els resultats científics de les tesis llegides per l'estudiantat de doctorat, incloent-hi articles en revistes, publicacions (llibres, capítols de llibres) o patents, entre d'altres. Les dades corresponen a les oficials des del curs 12-13 fins a l'actualitat.

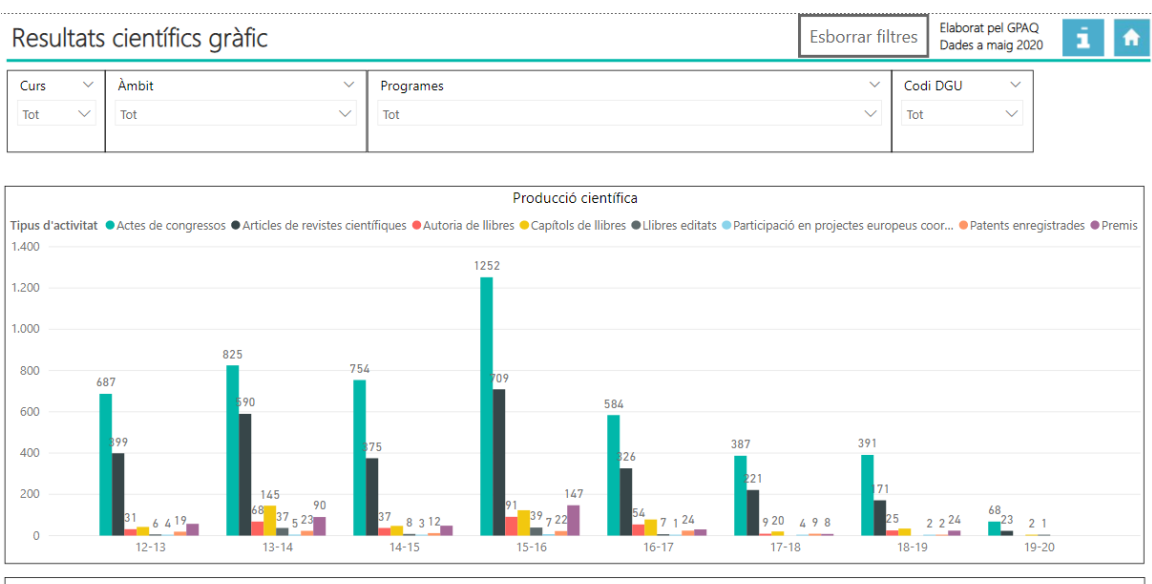

Font: Base de dades DRAC, activitats de recerca avaluades amb punts PAR. Del total d'estudiants de doctorat de la UPC, DRAC disposa d'informació del personal investigador predoctoral donat d'alta a la base de dades de personal (SPA). Per tant la producció científica facilitada per DRAC per al seguiment i acreditació dels programes de doctorat correspon únicament a personal investigador predoctoral donat d'alta a SPA. De la resta de l'estudiantat de doctorat no s'ha facilitat cap informació.

|           | Manual Quadre de comandament d'indicadors de doctorat - Bl |                  |              |  |  |  |  |  |
|-----------|------------------------------------------------------------|------------------|--------------|--|--|--|--|--|
| UPC       | Versió: 1.2                                                | Data: 28/06/2021 | Fulls: 20/31 |  |  |  |  |  |
| Elaborat: | JS-CC                                                      | Revisat:         |              |  |  |  |  |  |

#### 4.19 Resultats científics (taula)

Aquest informe conté els resultats científics de les tesis llegides per l'estudiantat de doctorat, incloent-hi articles en revistes, publicacions (llibres, capítols de llibres) o patents, entre d'altres. Les dades corresponen a les oficials des del curs 12-13 fins a l'actualitat.

| Resultats | científics de les tes | Esbo      | orrar filtres | Elabo<br>Dade | rat pel GPAQ<br>s a setembre 2020 | i | <b>f</b> |  |
|-----------|-----------------------|-----------|---------------|---------------|-----------------------------------|---|----------|--|
| Curs      | Àmbit                 | Programes |               | CODI DGU      |                                   |   |          |  |
| Tot 🗸 🗸   | Tot $\checkmark$      | Tot       | $\sim$        | Tot           | $\sim$                            |   |          |  |
|           |                       |           |               |               |                                   |   |          |  |

|                                                                                                    |                                               |                                         |                           |                      |                             |                      |                                                     |                          |                                                  | _ |
|----------------------------------------------------------------------------------------------------|-----------------------------------------------|-----------------------------------------|---------------------------|----------------------|-----------------------------|----------------------|-----------------------------------------------------|--------------------------|--------------------------------------------------|---|
| Programes                                                                                                    | Altres<br>documents<br>científico-<br>tècnics | Article en<br>proceedings<br>de congrés | Article en<br>una revista | Autoria<br>de Llibre | Autoria<br>Tesi<br>Doctoral | Capítol<br>de llibre | Estades en altres universitats o centres de recerca | Premi o<br>reconeixement | Presentació<br>en congrés<br>sense<br>publicació | ^ |
| ERASMUS MUNDUS JOINT EUROPEAN DOCTORAL<br>PROGRAMME IN ADVANCED MATERIALS SCIENCE AND<br>ENGINEERING                 |                                               | 15                                      | 5                         |                      | 3                           |                      |                                                     |                          |                                                  |   |
| ERASMUS MUNDUS JOINT DOCTORATE PROGRAM<br>EUROPHOTONICS, IN PHOTONICS ENGINEERING,<br>NANOPHOTONICS AND BIOPHOTONICS |                                               | 12                                      | 9                         |                      | 1                           | 1                    |                                                     |                          |                                                  |   |
| ERASMUS MUNDUS JOINT DOCTORATE IN SIMULATION IN<br>ENGINEERING AND ENTREPRENEURSHIP DEVELOPMENT (SEED)               |                                               |                                         |                           |                      | 1                           |                      |                                                     |                          |                                                  |   |
| ERASMUS MUNDUS JOINT DOCTORATE IN INFORMATION<br>TECHNOLOGIES FOR BUSINESS INTELLIGENCE IT481 -<br>DOCTORAL COLLEGE  |                                               | 24                                      | 10                        |                      | 3                           | 1                    |                                                     |                          |                                                  |   |
| ERASMUS MUNDUS JOINT DOCTORATE IN ENVIRONOMICAL<br>PATHWAYS FOR SUSTAINABLE ENERGY SERVICES                          |                                               | 1                                       | 2                         |                      | 1                           | 1                    |                                                     |                          |                                                  |   |
| ERASMUS MUNDUS JOINT DOCTORATE IN DISTRIBUTED<br>COMPUTING                                                           |                                               | 13                                      | 3                         |                      | 1                           |                      |                                                     |                          |                                                  |   |
| DOCTORAT ERASMUS MUNDUS EN ENGINYERIA FOTÒNICA,                                                                      |                                               | 12                                      | 9                         |                      | 1                           | 1                    |                                                     |                          |                                                  |   |
| Total                                                                                                    | 4722                                          | 4701                                    | 2698                      | 237                  | 753                         | 402                  | 4                                                   | 290                      | 12                                               | Y |

Font: Base de dades DRAC, activitats de recerca avaluades amb punts PAR. Del total d'estudiants de doctorat de la UPC, DRAC disposa d'informació del personal investigador predoctoral donat d'alta a la base de dades de personal (SPA). Per tant la producció científica facilitada per DRAC per al seguiment i acreditació dels programes de doctorat correspon únicament a personal investigador predoctoral donat d'alta a SPA. El curs correspont al curs de lectura de la tesi i tota la seva producció científica s'assigna a aquest curs.

### 4.20 Resultats científics anuals dels doctorands i doctorandes

Aquest informe recull la producció científica que els doctorands i doctorandes fan cada any durant la preparació de la seva tesi.

| Resultats o                                             | científics anuals doctora                                                                                                    | Esborrar filtres                                                                                                    | Elaborat pel GPAQ<br>Dades a setembre 2020                                                                                                    |                                                  |               |        | ń    |         |        |
|---------------------------------------------------------|----------------------------------------------------------------------------------------------------|----------------------------------------------------------------------------------------------------|----------------------------------------------------------------------------------------------------|--------------------------------------------------|---------------|--------|------|---------|--------|
| Periode                                                 | Programa                                                                                                    |                                                                                                    | Tipus                                                                                                    |                                                  | Gènere        | Quarti |      | 1       |        |
| Tot 🗸                                                   | Tot                                                                                                    | $\sim$                                                                                                    | Tot                                                                                                    | $\sim$                                           | Tot           | $\sim$ | Tot  |         | $\sim$ |
|                                                         |                                                                                                    |                                                                                                    |                                                                                                    |                                                  |               |        |      | 7       | 62     |
| Programa                                                |                                                                                                    | Descripció                                                                                                    |                                                                                                    |                                                  |               | Data   |      | Quartil | ^      |
| DOCTORAT EN CIÈN<br>DOCTORAT EN PRO<br>DOCTORAT EN ESTA | NCIA I ENGINYERIA DELS MATERIALS<br>DIECTES ARQUITECTÒNICS<br>ADÍSTICA I INVESTIGACIÓ OPERATIVA                                                                                                    | rsal, renaturalizacion y revaloracio<br>vissenschaft, Practical aspects of n<br>Rank, Od. 2017                                                                                                    | ial, renaturalizacion y revaloracion del simbolismo<br>ssenschaft, Practical aspects of modelling parameter uncertainty for risk<br>tank. 04-2017 |                                                  |               |        |      |         |        |
| DOCTORAT EN PAT                                         | RIMONI ARQUITECTÒNIC, CIVIL, URBANÍSTIC<br>E CONSTRUCCIONS EXISTENTS                                                                                                    | ZARCH: journal of interdisciplinary studies<br>de la arquitectura. Bauhaus de Dessau y E                                                                                                    | in architecture and urbanism, La<br>NSA Nantes, SJR - SCImago Journ                                                                               | influencia del espacio en e<br>al Rank , Q4-2018 | l aprendizaje | 13/05/ | 2019 |         |        |
| DOCTORAT EN PRO                                         | JECTES ARQUITECTÒNICS                                                                                                    | ZARCH: journal of interdisciplinary studies<br>de la arquitectura. Bauhaus de Dessau y E                                                                                                    | in architecture and urbanism, La<br>NSA Nantes, SJR - SCImago Journ                                                                               | influencia del espacio en e<br>al Rank , Q4-2018 | l aprendizaje | 13/05/ | 2019 |         |        |
| DOCTORAT EN REC                                         | URSOS NATURALS I MEDI AMBIENT                                                                                                    | Young students as critical science detective                                                                                                    | es, participació: investigador                                                                                                    |                                                  |               | 01/10/ | 2019 |         |        |
| DOCTORAT EN POL                                         | DOCTORAT EN POLÍMERS I BIOPOLÍMERS<br>yCAM-Young Ceramists Additive Manufacturing Forum - Microstructural and mechanical characterization of 3Y-TZP<br>porous ceramic scaffolds printed by means of the robocasting technique |                                                                                                    |                                                                                                    |                                                  |               |        | 2019 |         |        |
| DOCTORAT EN ENG                                         | SINYERIA ELECTRÒNICA                                                                                                    | XXXVIII Congreso Nacional de Estadística e Investigacion Operativa. XII Jornadas de Estadística Publica - On the<br>computation of poisson probabilities                                                         |                                                                                                    |                                                  |               |        |      |         |        |
| DOCTORAT EN MAT                                         | TEMÀTICA APLICADA                                                                                                    | APLICADA XXXVIII Congreso Nacional de Estadística e Investigacion Operativa. XII Jornadas de Estadística Publica - Estudio de<br>propiedades complementarias para valores probabilisticos en juegos cooperativos |                                                                                                    |                                                  |               |        |      |         | v      |

Total resultats científics: 5038

Font: Base de dades DRAC. Activitats de recerca introduides a DRAC amb la participació d'almenys un doctorand/a. DRAC conté la totalitat de doctorands matriculats a un Programa de Doctorat de la UPC el curs 2019-2020, tant els que tenen un contracte predoctoral com els que no. La informació sobre les activitats de recerca a DRAC s'utilitza per a la generació del Documents d'Activitats del Doctorand (DAD). Atès que una part dels doctorands encara no utilitza el DRAC per informar del DAD, la informació sobre les activitat de recerca pot ser incompleta per a aquest curs 2019-2020.

|           | Manual Quadre de comandament d'indicadors de doctorat - Bl |                  |              |  |  |  |  |  |
|-----------|------------------------------------------------------------|------------------|--------------|--|--|--|--|--|
| UPC       | Versió: 1.2                                                | Data: 28/06/2021 | Fulls: 21/31 |  |  |  |  |  |
| Elaborat: | JS-CC                                                      | Revisat:         |              |  |  |  |  |  |

#### 4.21 Directors o directores i codirectors o codirectores de tesis llegides

Aquest informe conté el nombre de directors o directores i codirectors o codirectores de tesis llegides. Les dades corresponen a les oficials des del curs 12-13 fins a l'actualitat.

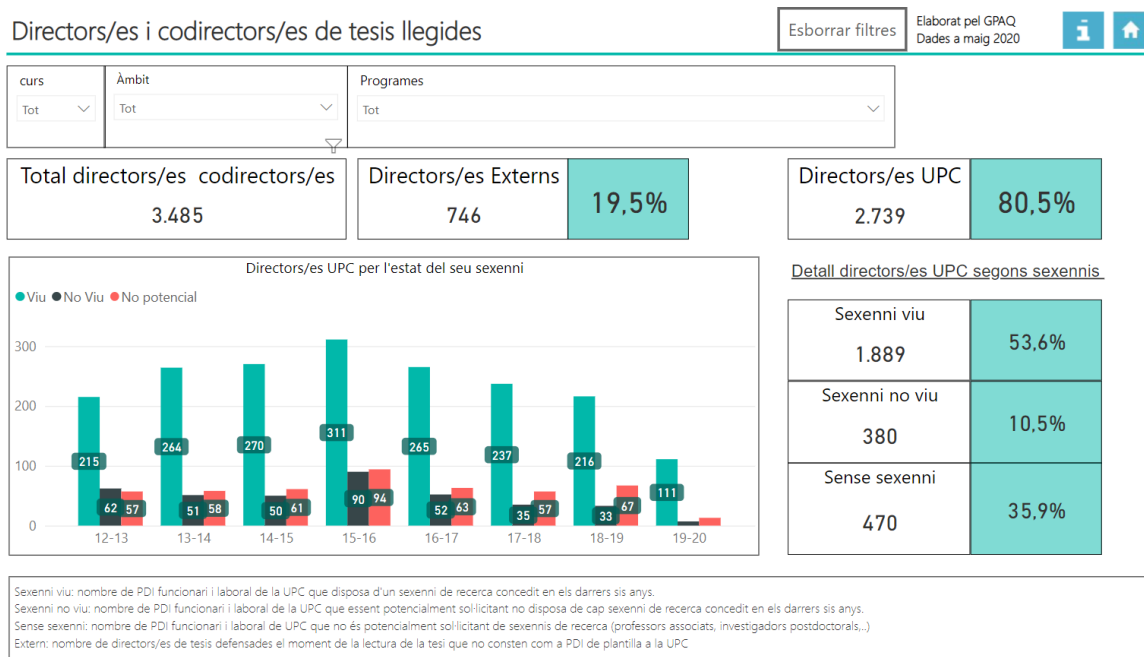

### 4.22 Indicadors de satisfacció de l'estudiantat de doctorat

Aquest informe conté el grau de satisfacció de l'estudiantat de doctorat per curs i àmbit.

| Indica                        | dor            | rs de satisfacció de l                                 | Esborrar filtres Elaborat pel GPAQ Dades a maig 2020 |                                     |            |                  |                                                                                                    |
|-------------------------------|----------------|--------------------------------------------------------|------------------------------------------------------|-------------------------------------|------------|------------------|----------------------------------------------------------------------------------------------------|
| Edició<br>Tot                 | ~              | Àmbit<br>Tot                                           | Més ir<br>Enq<br>de s                                | nformació:<br>vestes<br>satisfacció | aaa        |                  | Valora el teu grau de satisfacció amb el programa de doctorat. <i>(Escala de valoració: 1=Molt insatisfet/a: 5=Molt</i> |
| Edició                        | Àmb            | it                                                     | Valoració                                            | Mostra                              | Població   | % Participació   | satisfet/a; NS/NC)                                                                                                    |
| 2019/20<br>2019/20            | Arqu<br>Cièn   | itectura, Urbanisme i Edificació<br>cies               | 3,83<br>3,86                                         | 73<br>136                           | 234<br>364 | 31,20%<br>37,36% | Grau de satisfacció global                                                                                              |
| 2019/20<br>2019/20            | Engii<br>Engii | nyeria Civil i Ambiental<br>nyeria de les TIC          | 3,79<br>3,70                                         | 121                                 | 360        | 33,61%           | 3,79                                                                                                    |
| 2019/20<br>2017/18            | Engii<br>Arqu  | nyeria Industrial<br>iitectura, Urbanisme i Edificació | 3,96<br>3,75                                         | 209<br>81                           | 532<br>274 | 39,29%<br>29,56% |                                                                                                    |
| 2017/18                       | Cièn<br>Engii  | cies<br>nyeria Civil i Ambiental                       | 3,97<br>3,82                                         | 73                                  | 367        | 19,89%           | Total Enquestats                                                                                                    |
| 2017/18                       | Engii          | nyeria de les TIC<br>nyeria Industrial                 | 3,53                                                 | 164                                 | 447<br>667 | 19,24%<br>24,59% | 1484                                                                                                    |
| 2015/16<br>2015/16<br>2015/16 | Cièn           | cies<br>nveria Civil i Ambiental                       | 3,97                                                 | 32                                  | 324        | 9,88%            | Objectiu: obtenir informació sobre la valoració que fa                                                                  |
| 2015/16<br>2015/16            | Engii<br>Engii | nyeria de les TIC<br>nyeria Industrial                 | 3,89                                                 | 63<br>117                           | 503<br>760 | 12,52%<br>15,39% | rebent.<br>Periodicitat: Biennal                                                                                        |
| Total                         |                |                                                        | 3,79                                                 | 1205                                | 5182       | 23,25%           | Població: La població correspon a l'estudiantat<br>matriculat a cada programa, en el moment d'iniciar<br>l'enguiesta    |
|                               |                |                                                        |                                                      |                                     |            |                  | i enquesta.                                                                                                    |

|           | Manual Quadre de comandament d'indicadors de doctorat - Bl |                  |              |  |  |  |  |  |  |
|-----------|------------------------------------------------------------|------------------|--------------|--|--|--|--|--|--|
| UPC       | Versió: 1.2                                                | Data: 28/06/2021 | Fulls: 22/31 |  |  |  |  |  |  |
| Elaborat: | JS-CC                                                      | Revisat:         |              |  |  |  |  |  |  |

#### 4.23 Inserció laboral de l'estudiantat de doctorat

#### Aquest informe conté les dades d'inserció laboral de l'estudiantat de doctorat per curs i àmbit.

| Inser          | ció la   | boral           |                 |              |                  |                                   |                        |            |       | Esborrar f      | Elaborat pe<br>Dades a feb | orer 2021          |  |
|----------------|----------|-----------------|-----------------|--------------|------------------|-----------------------------------|------------------------|------------|-------|-----------------|----------------------------|--------------------|--|
| Edició<br>2020 | ~        | Àmbit<br>Tot    |                 | $\checkmark$ | Gènere Dona Home | Més inform<br>Enquest<br>de satis | nació:<br>es<br>facció |            |       |                 |                            |                    |  |
| Satis          | facció   | estudis         | Satisfacc       | ió feina     | Taxa d'oc        | upació                            | Taxa d'ad              | equació    | Si r  | epetiria el doo | torat Taxa                 | de contracte fix   |  |
|                | 5,37     | 7               | 5,7             | 2            | 95,1             | %                                 | 52,6                   | %          | 75,7% |                 |                            | 54,7%              |  |
| Edició         | Àmbit    |                 |                 | Enquestes    | % Participació   | Satisf. Estud                     | lis Satisf. Feina      | Taxa Ocupa | ació  | Taxa Adequació  | Si repetiria estudis       | Taxa Contracte Fix |  |
| 2020           | Arguited | tura, Urbanis   | me i Edificació | 41           | 26,11%           | 5                                 | ,00 5,6                | 6 1        | 00,0% | 34,1%           | 80,5%                      | 34,1%              |  |
| 2020           | Ciències |                 |                 | 30           | 23,81%           | 6                                 | ,00 5,8                | 3          | 96,7% | 60,0%           | 76,7%                      | 66,7%              |  |
| 2020           | Enginye  | ria Civil i Amb | piental         | 47           | 32,64%           | 5                                 | ,11 5,7                | 0          | 93,6% | 57,4%           | 68,1%                      | 57,4%              |  |
| 2020           | Enginyer | ria de les TIC  |                 | 61           | 31,77%           | 5                                 | ,51 5,8                | 6          | 96,7% | 68,9%           | 70,5%                      | 53,3%              |  |
| 2020           | Enginye  | ria Industrial  |                 | 68           | 22,52%           | 5                                 | ,37 5,6                | D          | 91,2% | 42,6%           | 82,4%                      | 61,2%              |  |
| Total          |          |                 |                 | 247          | 26,82%           | 5,                                | .37 5,7                | 2 9        | 95,1% | 52,6%           | 75,7%                      | 54,7%              |  |
|                |          |                 |                 |              |                  |                                   |                        |            |       |                 |                            |                    |  |

Objectiu: obtenir informació sobre la situació laboral de les doctores i doctors per la UPC (nivell de col·locació, funcions que desenvolupen, valoració que fan de les condicions retributives, de les s de promoció, etc.)

Periodicitat: triennal

Població: correspon a la suma de dos cursos consecutius de titulats, tres cursos abans de la realització de l'estudi. En el cas de l'edició 2020 la població correspon a les doctores i doctors que van llegir la tesi durant els cursos 2014-15 i 2015-16. Valoració satisfacció: (Molt baix 1 - 7 Molt alt)

Satisfacció estudis: grau de satisfacció de les doctores i doctors amb els estudis realitzats. Satisfacció amb la feina: grau de satisfacció de les doctores i doctors amb la feina aconseguida

Taxa d'ocupació: percentatge de les doctores i doctors que estan treballant en finalitzar els estudis de doctorat

### 4.24 Indicadors de satisfacció dels directors i directores de tesi

Aquest informe conté les dades de satisfacció dels directors i directores i codirectores i codirectores de tesis llegides per cursos i àmbits.

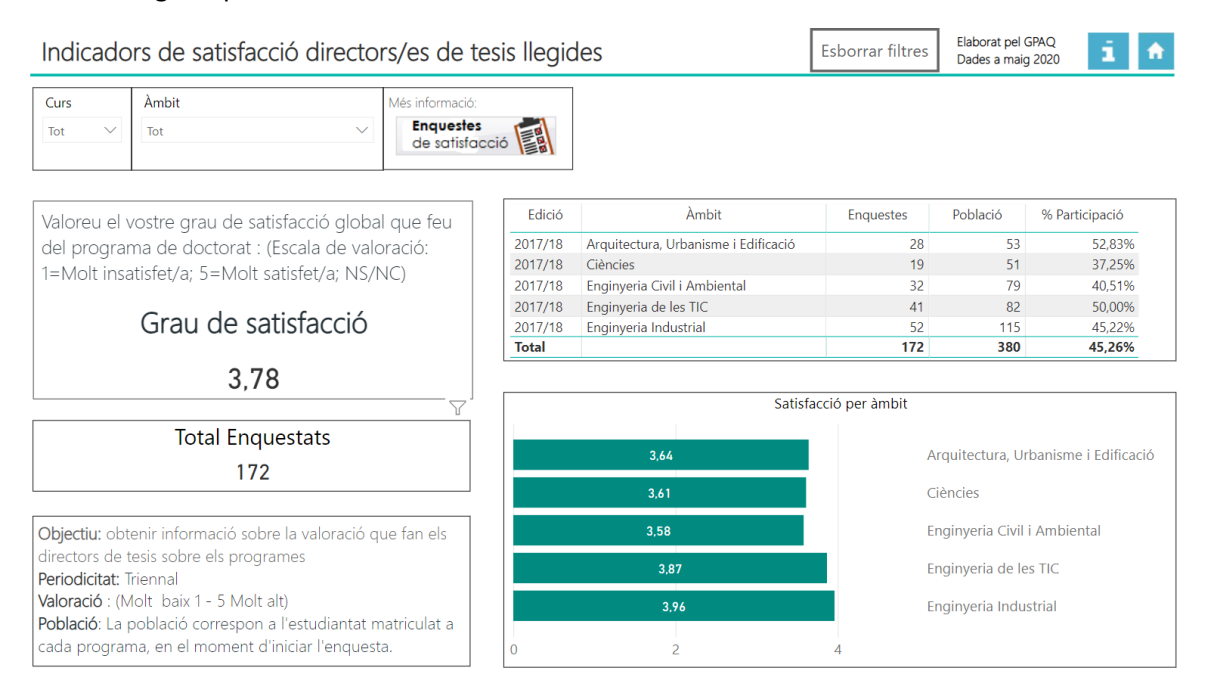

|           | Manual Quadre de comandament d'indicadors de doctorat - Bl |                  |              |  |  |  |  |  |
|-----------|------------------------------------------------------------|------------------|--------------|--|--|--|--|--|
| UPC       | Versió: 1.2                                                | Data: 28/06/2021 | Fulls: 23/31 |  |  |  |  |  |
| Elaborat: | JS-CC                                                      | Revisat:         |              |  |  |  |  |  |

### 4.25 Índex dels programes

El quadre de comandament de doctorat disposa d'un índex per programes a partir del qual es pot navegar de manera interactiva pels diferents informes de cada programa.

Quadre de comandament d'indicadors per programa

i

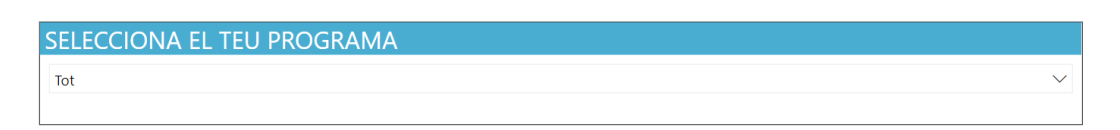

Indicadors de volum d'activitat estudiantat

Indicadors de volum d'activitat tesis

Indicadors de satisfacció

### 4.26 Indicadors de volum d'activitat de l'estudiantat

Aquest informe conté el resum de les dades dels indicadors de l'activitat de l'estudiantat de doctorat per cursos i programes.

| PROGE           | RAMA            |              |    |         |          |              |         |       |                |            |            |            |        |           |            | E            | ilaborat pel GPAQ                    |
|-----------------|-----------------|--------------|----|---------|----------|--------------|---------|-------|----------------|------------|------------|------------|--------|-----------|------------|--------------|--------------------------------------|
| Tot             |                 |              |    |         |          |              |         |       |                |            |            |            |        | $\sim$    |            | C            | Dades a gener 2021                   |
|                 |                 |              |    |         |          |              |         |       |                |            |            |            |        |           |            |              |                                      |
| <u>Estudiar</u> | <u>ntat NOU</u> |              |    | Nota: L | es dade. | s del curs 2 | 0-21 só | n pro | visionals. Els | estudiants | de nou ing | grés Pre-E | EES só | n de canv | /i de pla. |              |                                      |
| Curs            | Oferta          | Sol·licituds | ^  | Curs    | Estudi   | antat Dor    | es H    | lomes | Total          | % Dones    | % Homes    | Espanyo    | ls Est | rangers   | % TC       | % TP         | ^                                    |
| 20-21           | 622             | 1.009        | 1  | 20-21   | EEES     |              | 93      | 238   | 331            | 28,10%     | 71,90%     | 14         | 44     | 187       | 92,7%      | 7,3%         | -                                    |
| 19-20           | 622             | 1.004        |    | 20-21   | Pre-EE   | ES           | 2       | 4     | 6              | 33,33%     | 66,67%     |            | 5      | 1         | 83,3%      | 16,7%        |                                      |
| 18-19           | 667             | 1.219        |    | 19-20   | EEES     |              | 111     | 284   | 395            | 28,10%     | 71,90%     | 1          | 59     | 236       | 91,4%      | 8,6%         |                                      |
| 17-18           | 672             | 1.554        |    | 19-20   | Pre-EE   | ES           | 0       | 7     | 7 7            | 0,00%      | 100,00%    |            | 5      | 2         | 85,7%      | 14,3%        | ~                                    |
| 16-17           | 787             | 1.759        | 1  | 18-19   | EEES     |              | 153     | 322   | 475            | 32,21%     | 67,79%     | 18         | 80     | 295       | 90,7%      | 9,3%         | -                                    |
| Estudiar        | ntat TOTAI      |              |    |         |          |              |         |       |                |            |            |            |        |           |            | <u>Acròr</u> | <u>nims</u>                          |
| Curs            | Estudiant       | Dones        | Ho | omes    | Total    | % Dones      | % Ho    | mes   | Espanyols      | Estrangers | % TC       | % TP       | % DI   | % BEC     | % ABA      | Estudi       | antat                                |
| 20-21           | EEES            | 514          |    | 1.203   | 1.717    | 29,9%        | 70      | 0,1%  | 746            | 971        | 85,0%      | 15,0%      | 5,9%   | 36,2%     | 0,0%       | ABA: /       | Abandonament (Any de referència n-1) |
| 20-21           | Pre-EEES        | 41           |    | 121     | 162      | 25,3%        | 74      | 4,7%  | 102            | 60         | 37,0%      | 63,0%      | 0,6%   | 2,5%      | 0,0%       | BEC: E       | studiantat amb beca                  |
| 19-20           | EEES            | 563          |    | 1.293   | 1.856    | 30,3%        | 69      | 9,7%  | 797            | 1.059      | 85,9%      | 14,1%      | 5,7%   | 34,9%     | 8,7%       | TC: Tel      | mps complet (dedicació)              |
| 19-20           | Pre-EEES        | 58           |    | 180     | 238      | 24,4%        | 75      | 5,6%  | 146            | 92         | 45,8%      | 54,2%      | 0,8%   | 2,5%      | 8,8%       | TP: Te       | mps parcial (dedicació)              |
| 18-19           | EEES            | 574          |    | 1.290   | 1.864    | 30,8%        | 69      | 9,2%  | 802            | 1.062      | 87,6%      | 12,4%      | 5,3%   | 34,3%     | 9,1%       |              | mps paretar (acarcació)              |
| 18-19           | Pre-EEES        | 88           |    | 240     | 328      | 26,8%        | 73      | 3,2%  | 200            | 128        | 61,3%      | 38,7%      | 0,9%   | 4,6%      | 8,9%       | ·            |                                      |
| Titulaci        | ó do proc       | adància      |    |         |          |              |         |       |                |            |            |            |        |           |            |              |                                      |

| Curs  | % UPC | % Resta Universitats Catalunya | % Resta Universitats Espanyoles | % Universitats Estrangeres |
|-------|-------|--------------------------------|---------------------------------|----------------------------|
| 20-21 | 39,0% | 9,6%                           | 6,9%                            | 44,5%                      |
| 19-20 | 39,4% | 8,9%                           | 7,1%                            | 44,6%                      |
| 18-19 | 40,9% | 8,6%                           | 7,3%                            | 43,2%                      |
| 17-18 | 42,5% | 8,9%                           | 7,2%                            | 41,5%                      |
| 16-17 | 42,6% | 8,3%                           | 7,8%                            | 41,3%                      |

|           | Manual Quadre de comandament d'indicadors de doctorat - |                  |              |  |  |  |  |  |  |
|-----------|---------------------------------------------------------|------------------|--------------|--|--|--|--|--|--|
| UPC       | Versió: 1.2                                             | Data: 28/06/2021 | Fulls: 24/31 |  |  |  |  |  |  |
| Elaborat: | JS-CC                                                   | Revisat:         |              |  |  |  |  |  |  |

### 4.27 Indicadors del volum d'activitat de la tesi

Aquest informe conté el resum de les dades dels indicadors de l'activitat de les tesis llegides per l'estudiantat de doctorat per cursos i programes.

| PROGR                                                                                                    | AMA                                                            |                            |                                                                        |                                                   |            |                                      |                                                                  |        |          |         |        |       |             |        |        |                   | Elaborat pel GPAQ                                                                                                    |
|----------------------------------------------------------------------------------------------------|----------------------------------------------------------------|----------------------------|------------------------------------------------------------------------|---------------------------------------------------|------------|--------------------------------------|------------------------------------------------------------------|--------|----------|---------|--------|-------|-------------|--------|--------|-------------------|----------------------------------------------------------------------------------------------------|
| Tot                                                                                                    |                                                                |                            |                                                                        |                                                   |            |                                      |                                                                  |        |          |         |        |       |             |        | $\sim$ |                   | Dades a gener 2021                                                                                                    |
|                                                                                                    |                                                                |                            |                                                                        |                                                   |            |                                      |                                                                  |        |          |         |        |       |             |        |        |                   |                                                                                                    |
| Tesis Lleg                                                                                               | ides N                                                         | Nota: Le                   | es dad                                                                 | es sobre l                                        | es tesis ( | del cu                               | irs 19-20                                                        | i 20-2 | 21 són j | orovisi | onals. |       |             |        |        |                   | Acrònims                                                                                                    |
| Curs                                                                                                    | Estudiant                                                      | tat Do                     | ones                                                                   | Homes                                             | Total      | Esp                                  | panyols                                                          | Estr   | angers   | %       | TC     | % TP  | % ECL       | % MI   | % DI   | % MIDI 🔺          | Tesis Llegides                                                                                                    |
| 20-21                                                                                                    | EEES                                                           |                            | 2                                                                      | 7                                                 | 9          | 9                                    | 8                                                                |        |          | 8       | 8,9%   | 11,1% | 77,8%       | 44,4%  | 5,9%   | 11,1%             | DI: Doctor Industrial                                                                                                    |
| 19-20                                                                                                    | EEES                                                           |                            | 84                                                                     | 201                                               | 28         | 5                                    | 137                                                              |        | 14       | 9       | 3,7%   | 6,3%  | 75,4%       | 29,8%  | 5,7%   | 0,4%              | MI: Menció Internacional                                                                                                    |
| 19-20                                                                                                    | Pre-EEES                                                       |                            | 7                                                                      | 33                                                | 4(         | )                                    | 28                                                               |        | 1.       | 2 70    | 0,0%   | 30,0% | 67,5%       | 12,5%  | 0,8%   | 0,0%              | MIDI: Menció Internacional + Menció                                                                                                    |
| 18-19                                                                                                    | EEES                                                           |                            | 83                                                                     | 183                                               | 266        | 5                                    | 112                                                              |        | 154      | 9       | 7,7%   | 2,3%  | 74,4%       | 32,3%  | 5,3%   | 0,8%              | Industrial                                                                                                    |
| Total                                                                                                    |                                                                | 1                          | 1.097                                                                  | 2.431                                             | 3.528      | 3                                    | 1817                                                             |        | 171      | 97      | 7,9%   | 2,1%  | 67,0%       | 25,2%  | 2,5%   | 0,2% <sup>×</sup> | % Sexenni Viu: Es calcula sobre el total de                                                                                                    |
| Directors           Curs           15-16           16-17           13-14           14-15           Total | de tesis Ll<br>UPC<br>480<br>367<br>364<br>370<br><b>3.277</b> | egides<br>Extern<br>1<br>8 | <ul> <li>A3</li> <li>98</li> <li>93</li> <li>85</li> <li>59</li> </ul> | Total<br>623<br>465<br>457<br>455<br><b>4.136</b> | % Sexe     | enni V<br>7<br>8<br>8<br>8<br>8<br>8 | 7,6%           3,6%           3,8%           4,0%           3,5% |        |          |         |        |       |             |        |        |                   | Producció científica<br>ACO: Actes de congressos<br>ARE: Articles de revistes científiques<br>ASO: Articles sobre l'obra d'un professor/<br>Invesgador<br>CAP: Capitols de Ilibres<br>EDI: Libres editats<br>ESF: Estades fora<br>INT: Intervencions en congressos |
| Producci                                                                                                 | <u>o científica</u>                                            |                            |                                                                        |                                                   |            |                                      |                                                                  |        |          |         |        |       |             |        |        |                   | LLI: Autoria de llibres                                                                                                    |
| Curs                                                                                                    | ACO                                                            | ARE                        | ASO                                                                    | CAP                                               | EDI        | ESF                                  | INT                                                              | LLI    | PAT      | PEU     | PRE    | RRT   | Total Resul | tats ^ |        |                   | PAT: Patents enregistrades                                                                                                    |
| 19-20                                                                                                    | 68                                                             | 23                         |                                                                        | 2                                                 | 1          |                                      |                                                                  |        |          |         |        | 2     |             | 96     |        |                   | PEU: Participacio en projectes europeus                                                                                                    |
| 18-19                                                                                                    | 391                                                            | 171                        |                                                                        | 34                                                |            | 3                                    | 1                                                                | 25     | 2        | 2       | 24     | 73    |             | 726    |        |                   | PRE: Premis                                                                                                    |
| 17-18                                                                                                    | 392                                                            | 223                        | 2                                                                      | 21                                                |            |                                      | 1                                                                | 9      | 9        | 4       | 8      | 271   |             | 940    |        |                   | RRT: Reports de recerca i treball                                                                                                    |
| 16-17                                                                                                    | 589                                                            | 330                        | 16                                                                     | 78                                                | 7          |                                      |                                                                  | 54     | 24       | 1       | 30     | 2168  | 3           | 297    |        |                   |                                                                                                    |
| Total                                                                                                    | 5717                                                           | 3149                       | 132                                                                    | 503                                               | 79         | 4                                    | 19                                                               | 278    | 121      | 26      | 342    | 5279  | 15          | 649    |        |                   |                                                                                                    |

### 4.28 Indicadors de satisfacció per programes

Aquest informe conté el resum de les enquestes de satisfacció de l'estudiantat de doctorat per cursos i programes.

| PROGR           | AMA                       |                  |              |                |                  |              |                    | Més informació:                                                                                     | Elaborat pel GPAQ                          |  |  |  |  |  |
|-----------------|---------------------------|------------------|--------------|----------------|------------------|--------------|--------------------|----------------------------------------------------------------------------------------------------|--------------------------------------------|--|--|--|--|--|
| Tot             |                           |                  |              |                |                  |              | $\sim$             | de satisfacció                                                                                      |                                            |  |  |  |  |  |
| <u>Satisfac</u> | ció de l'e                | estudiantat d    | e doctorat   |                |                  |              |                    | Objectiu: obtenir informació so                                                                     | obre la valoració que fa l'estudiantat de  |  |  |  |  |  |
| Edici           | o Va                      | loració E        | nquestes     | % Participació |                  |              |                    | doctorat sobre la formació que estan rebent<br>Col·lectiu a qui va adrecat: Estudiantat de doctorat |                                            |  |  |  |  |  |
| 2019/20         | )                         | 3,85             | 654          | 32,859         | 6                |              |                    | Periodicitat: Biennal<br>Valoració : (Molt. baix 1 - 5 Molt alt)                                    |                                            |  |  |  |  |  |
| 2017/18         | 3                         | 3,74             | 503          | 23,319         | 6                |              |                    |                                                                                                    |                                            |  |  |  |  |  |
| 2015/16         | 5                         | 3,77             | 327          | 19,959         | 6                |              |                    | Les enquestes inferiors a 3 respos                                                                  | stes és posarà un asterisc a la valoració. |  |  |  |  |  |
| Catiofaa        | م ماني م                  |                  |              |                |                  |              |                    | Obiestiu obtonicinformentić sa                                                                      | deve la valavació que fan als divactors da |  |  |  |  |  |
| Satisfact       | cio direct                | ors de tesis     |              | B 11 17        |                  |              |                    | tesis sobre els programes                                                                           | obre la valoració que lan els directors de |  |  |  |  |  |
| Ed              | Edició Valoració Enquetes |                  |              | Població       | % Participació   | ^            |                    | Col·lectiu a qui va adreçat: Dire                                                                   | ectors de tesis                            |  |  |  |  |  |
| 2017/18         | 2017/18 3,14              |                  |              | 7 1            | 5 43,75%         |              |                    | Periodicitat: Triennal                                                                              |                                            |  |  |  |  |  |
| 2017/18         | 3                         | 3,33             |              | 3              | 2 150,00%        | ~            |                    | Valoració : (Molt baix 1 - 5 Mo                                                                     | lt alt)                                    |  |  |  |  |  |
| 2017/18         | 3                         | 3.38             |              | 8 1            | 53,33%           |              |                    | Les enquestes inferiors a 3 respos                                                                  | stes és posará un asterisc a la valoració. |  |  |  |  |  |
| Inserció        | laboral                   |                  |              |                |                  |              |                    |                                                                                                    |                                            |  |  |  |  |  |
| Edició          | Enqueste                  | s Satisfacció    | Satisfacció  | Таха           | Таха             | Si repetiria | Taxa ^             | Objectiu: obtenir informació so                                                                     | bre la situació laboral de les doctores i  |  |  |  |  |  |
| -               |                           | estudis          | amb feina    | d'adequació    | d'ocupació       | estudis      | contracte fix      | valoració que fan de les condi                                                                      | ions retributives, de les expectatives     |  |  |  |  |  |
| 2020            | 24                        | 47 5,37          | 5,72         | 52,6%          | 95,1%            | 75,7%        | 54,7%              | de promoció, etc.)                                                                                  |                                            |  |  |  |  |  |
| 2017            | 19                        | 5,13             | 5,71         | 64,2%          | 96,8%            | 79,5%        | 51,9%              | Periodicitat: triennal                                                                              |                                            |  |  |  |  |  |
| 2014            | 19                        | 98 5,47          | 5,72         | 66,7%          | 95,5%            | 86,4%        | 51,0% <sup>×</sup> | Valoració satisfacció: (Molt bai)                                                                   | (1 - 7 Molt alt)                           |  |  |  |  |  |
|                 |                           |                  |              |                |                  |              |                    | Satisfacció estudis: grau de sat                                                                    | isfacció de les doctores i doctors amb     |  |  |  |  |  |
| Edició          | Àmbit                     |                  |              | Enquestes      | % Participació 🔺 |              |                    | Satisfacció amb la feina: grau d                                                                    | le satisfacció de les doctores i doctors   |  |  |  |  |  |
| 2020            | Arquitectu                | ura, Urbanisme   | i Edificació | 41             | 26,11%           |              |                    | amb la feina aconseguida.                                                                           |                                            |  |  |  |  |  |
| 2020            | Ciències                  |                  |              | 30             | 23,81%           |              |                    | Taxa d'ocupació: percentatge o                                                                      | le les doctores i doctors que està         |  |  |  |  |  |
| 2020            | Enginyeria                | a Civil i Ambier | tal          | 47             | 32,64%           |              |                    | trebailant en finalitzar els estuc                                                                  | lis de doctorat.                           |  |  |  |  |  |

|           | Manual Quadre de comandam | ent d'indicadors de doctorat - Bl |              |  |  |  |  |
|-----------|---------------------------|-----------------------------------|--------------|--|--|--|--|
| UPC       | Versió: 1.2               | Data: 28/06/2021                  | Fulls: 25/31 |  |  |  |  |
| Elaborat: | JS-CC                     | Revisat:                          |              |  |  |  |  |

### 4.29 Informació bàsica de l'aplicació

Conté la informació bàsica per utilitzar l'aplicació. També té un enllaç al manual explicatiu del quadre de comandament, així com de l'accés a les eines i les utilitats del GPAQ.

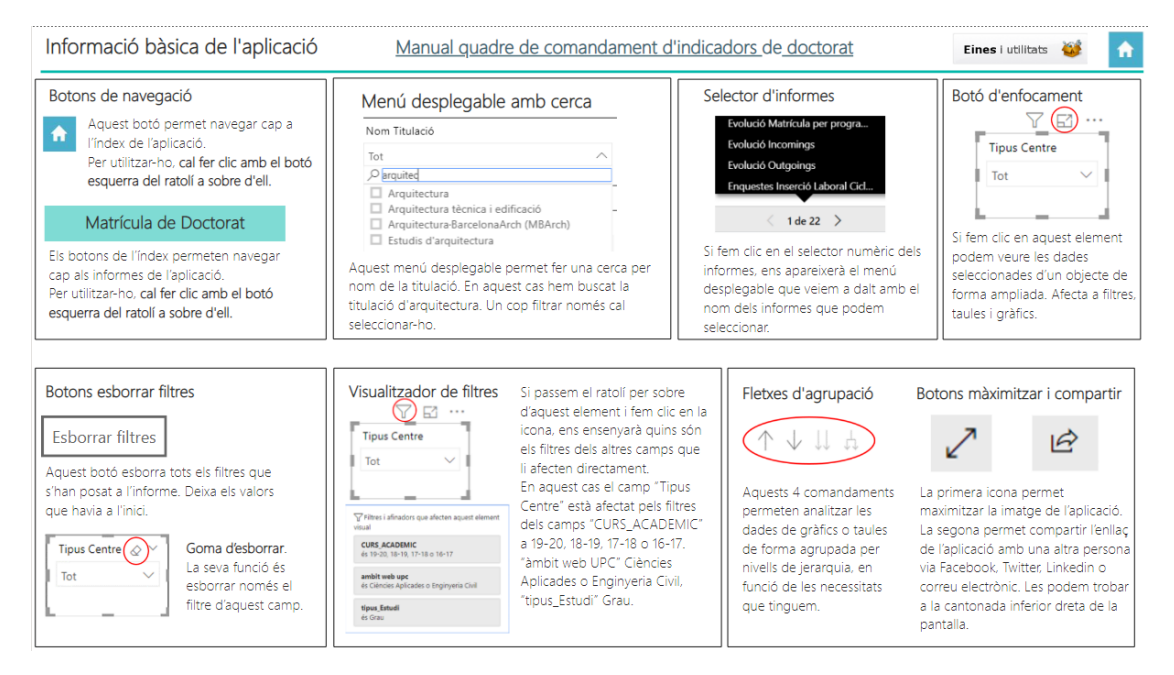

#### Botó Eines i utilitats

- <u>El glossari de termes i indicadors</u> recull la terminologia més usual en l'àmbit universitari en general i de la UPC en particular, amb la voluntat de contribuir a la comprensió de l'especificitat de la nostra activitat, però sense la pretensió de ser exhaustius o exclusius.
- <u>El catàleg d'indicadors</u> és un instrument pensat per facilitar la comprensió i l'anàlisi dels indicadors més significatius de la nostra activitat.
- <u>Els codis d'unitats</u> conté el llistat de les unitats de la Universitat amb la relació de codis, sigles i nomenclatura completa de cadascuna.
- La nomenclatura recull la terminologia de la UPC en català, castellà i anglès.

#### 5. Descarregar les dades d'un objecte de Power BI des del núvol de Microsoft

#### Apartat 1

Per descarregar les dades des d'un objecte inclòs en un informe de Power BI, en el núvol de Microsoft, hem d'entrar en el núvol de Microsoft on hi ha l'informe de Power BI que volem obrir i després anar a la pàgina on hi ha les dades de l'objecte que volem descarregar.

Per entrar al núvol de Microsoft on tenim el Power BI hem d'anar a la pàgina web:

https://powerbi.microsoft.com/es-es/

I aquí iniciar la sessió amb l'usuari i contrasenya que tenim.

|           | Manual Quadre de comandament d'indicadors de doctorat - Bl |                  |              |  |  |  |  |  |  |
|-----------|------------------------------------------------------------|------------------|--------------|--|--|--|--|--|--|
| UPC       | Versió: 1.2                                                | Data: 28/06/2021 | Fulls: 26/31 |  |  |  |  |  |  |
| Elaborat: | JS-CC                                                      | Revisat:         |              |  |  |  |  |  |  |

| Microsoft                                        |                                |          |
|--------------------------------------------------|--------------------------------|----------|
| Inicia la ses                                    | sió                            |          |
| Correu electrònic o                              | telèfon                        |          |
| No podeu accedir al c<br>Iniciou la sossió amb i | omple?<br>ina clau de segureta | 10       |
|                                                  |                                | Curran A |

Introduirem el correu que ens han proporcionat i la contrasenya corresponent.

En aquest cas, hem agafat l'informe de doctorat i hem anat a la pàgina "Evolució Matrícula Doctorat", de la qual volem descarregar les dades que conté la taula on trobarem el curs, l'àmbit, les sigles, el programa, el gènere, el nombre total d'estudiants i el seu percentatge. Seleccionarem l'objecte i farem clic en els 3 punts que apareixen a la part superior dreta de l'objecte.

|                                  | embit, | DEG   |             |           |       | × E         | ludientet N., 🔍 🗸 | Tesi U., V         | Qualificacio | . v      | Menció |        | ~     | Estudian |                            | ~1  | 🛋 🖬 🖹 🐘 🗮 🛯       |              |
|----------------------------------|--------|-------|-------------|-----------|-------|-------------|-------------------|--------------------|--------------|----------|--------|--------|-------|----------|----------------------------|-----|-------------------|--------------|
|                                  | Tot    |       |             |           |       | V S S Tot V |                   |                    | Tot          | U EEES   |        |        |       |          | 전 🖬 😫 🖬 🕅 🗷<br>네 🐨 🗠 🕸 🔿 🖷 |     |                   |              |
|                                  |        |       |             |           |       |             |                   |                    |              |          |        |        | 51    | YE       |                            | 8   |                   | Abard        |
| -                                | Curs   |       |             | Åmbit     |       | Sigles up   | c                 | PROGR              | IAMA         |          |        | GENERE | Total | %        | ^                          |     |                   |              |
|                                  | 12-13  | Engi  | inveria Civ | él.       |       | CEN         | DOCTORAT EN C     | IÈNCIA I ENGINVER  | UA NÂUTIQUE  | s        |        | D      | 2     | 0.06%    |                            | _ 1 |                   |              |
| <b>T</b>                         | 12-13  | Engi  | nyeria Civ  | él (      |       | CEN         | DOCTORAT EN C     | IÈNCIA I ENGINVER  | UA NĂUTIQUE  | s        |        | н      | 22    | 0,64%    |                            | _ 1 | M 🚳 🖬 🔬 🔮 🗖       | 🕴 🕞 Con_da   |
|                                  | 12-13  | Engi  | nyeria Chi  | el.       |       | ETSAB       | DOCTORAT EN A     | NÀLISI D'ESTRUCT   | URES ARQUITE | ECTÓNIQU | ES I   | н      | 2     | 0,05%    |                            | _ 1 |                   | Con D        |
| •                                | 12-13  | Engli | nyerla Chi  | AI .      |       | UTGAC       | DOCTORAT EN A     | NÅLISI ESTRUCTUR   | IAL          |          |        | D      | 13    | 0,38%    | 11                         | _   | a                 | > Con_D      |
| <b>m</b>                         | 12-13  | Engi  | nyerla Civ  | el 👘      |       | UTGAC       | DOCTORAT EN A     | NÅLISI ESTRUCTUR   | UAL          |          |        | н      | 52    | 1,50%    |                            | _   | ાજ                | 🕞 📰 Con_D    |
| - T                              | 12-13  | Engi  | nyeria Civ  | el 👘      |       | UTGAC       | DOCTORAT EN C     | ENCIES DEL MAR     |              |          |        | D      | 31    | 0,89%    |                            | _   | Valors            | 1            |
|                                  | 12-13  | Engi  | nyeria Civ  | el.       |       | UTGAC       | DOCTORAT EN C     | IENCIES DEL MAR    | 17.1         |          |        | H      | 22    | 0,64%    |                            | _   |                   |              |
|                                  | Total  | Lass  | Avans ( Tr  |           |       | 1116.40     | NOV TOWAT THE     | ALL REAL REAL REAL | NTA1         |          |        | 0      | 3464  | 100,00%  | ×                          | - 1 | Curs 🔹 🔿          | < 🕞 📊 Con_di |
|                                  | h-     |       |             |           |       |             |                   | _                  |              |          |        |        |       |          |                            |     | Anbit 🔹           | < . Con_Pr   |
| GÈNERE                           | D      |       | н           |           | To    | tal         | GENERE OD         | •                  |              |          |        |        |       |          |                            | - 1 | Sigles upc 🔹 🗸    | dba Fi       |
| Curs                             | Total  | 96    | Total       | 55        | Total | %           | 822               |                    |              |          |        |        |       |          | - 1                        |     | PROGRAMA - >      |              |
| 12-13                            | 142 37 | 05%   | 301         | 67,95%    | 443   | 100,00%     | 42                |                    |              |          |        |        |       |          |                            | - 1 | GENERE - X        | / P in Derju |
| 13-14                            | 164 32 | 73%   | 296         | 67,27%    | 440   | 100,00%     |                   |                    |              |          |        |        |       |          |                            | - 1 | GLINE             | È → 🔛 Del_Pi |
| 14-15                            | 130 29 | 82%   | 306         | 70,18%    | 436   | 100,00%     | 300               | 201 295            | 204          | 326      | 205    | 394    | 389   |          | - 1                        | - 1 | Total 🔹 🔿         | L DATE       |
| 11.14                            | 127 27 | 91%   | 328         | 72,09%    | 455   | 100,00%     | 200               |                    |              |          |        |        |       |          | - 11                       | - 1 |                   | <            |
| 10.10                            | 132 30 | 1,21% | 305         | 69,79%    | 437   | 100,00%     |                   |                    |              |          |        |        |       |          |                            | - 1 |                   | 🛛 🕨 🖬 DelCor |
| 16-17                            | 122 28 | 64%   | 304         | 71,36%    | 426   | 100,00%     | 100               | 142 154            | 130          | 127      | 172    | 122    | 125   |          | - 11                       |     | ODTÉN DETAULE     | DEG E        |
| 16-17<br>17-18                   |        | 64%   | 309         | 71,36%    | 433   | 100,00%     |                   |                    |              |          |        |        |       |          |                            | _   | UBTEN DETALLS     |              |
| 16-17<br>17-18<br>18-19          | 124 28 |       |             | 100 C 400 | 2.0.4 | 100.001/    |                   | 12-13 13-14        | 14-15        | 15-16    | 16-17  | 17-18  | 18-19 | 19-80    |                            | _   |                   | Enquer       |
| 16-17<br>17-18<br>18-19<br>19-20 | 124 28 | .60%  | 285         | 72,54%    | 394   | 100.00%     |                   |                    |              |          |        |        |       |          |                            |     | Diversos informes |              |

#### **Exemple ampliat:**

| _     |                  |            |                                                    |        | \$    | 7 EZ ··· |     |
|-------|------------------|------------|----------------------------------------------------|--------|-------|----------|-----|
| Curs  | Âmbit            | Sigles upc | PROGRAMA                                           | GENERE | Total | %        | ^   |
| 12-13 | Enginyeria Civil | CEN        | DOCTORAT EN CIÈNCIA I ENGINYERIA NÀUTIQUES         | D      | 2     | 0,06%    | 1   |
| 12-13 | Enginyeria Civil | CEN        | DOCTORAT EN CIÈNCIA I ENGINYERIA NÀUTIQUES         | н      | 22    | 0,64%    | U.  |
| 12-13 | Enginyeria Civil | ETSAB      | DOCTORAT EN ANÀLISI D'ESTRUCTURES ARQUITECTÒNIQUES | н      | 2     | 0,06%    | U.  |
| 12-13 | Enginyeria Civil | UTGAC      | DOCTORAT EN ANÀLISI ESTRUCTURAL                    | D      | 13    | 0,38%    | 0.  |
| 12-13 | Enginyeria Civil | UTGAC      | DOCTORAT EN ANÀLISI ESTRUCTURAL                    | н      | 52    | 1,50%    | I.  |
| 12-13 | Enginyeria Civil | UTGAC      | DOCTORAT EN CIÈNCIES DEL MAR                       | D      | 31    | 0,89%    | U.  |
| 12-13 | Enginyeria Civil | UTGAC      | DOCTORAT EN CIÈNCIES DEL MAR                       | н      | 22    | 0,64%    | U.  |
| 12-12 | Enginveria Civil | LITGAC     | DOCTORAT EN ENGINVERIA AMRIENITAL                  | D      | 20    | 0.5.8%   | JI. |
| Total |                  |            |                                                    |        | 3464  | 100,00%  | Ц.  |

Fem clic en els 3 punts i ens apareixerà el quadre contextual següent:

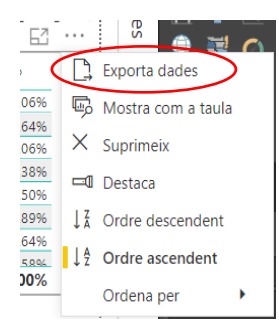

|           | Manual Quadre de comandam | ient d'indicadors de doctorat - Bl |              |  |  |  |  |
|-----------|---------------------------|------------------------------------|--------------|--|--|--|--|
| UPC       | Versió: 1.2               | Data: 28/06/2021                   | Fulls: 27/31 |  |  |  |  |
| Elaborat: | JS-CC                     | Revisat:                           |              |  |  |  |  |

Aquí farem clic a Exporta dades i ens apareixerà el quadre següent:

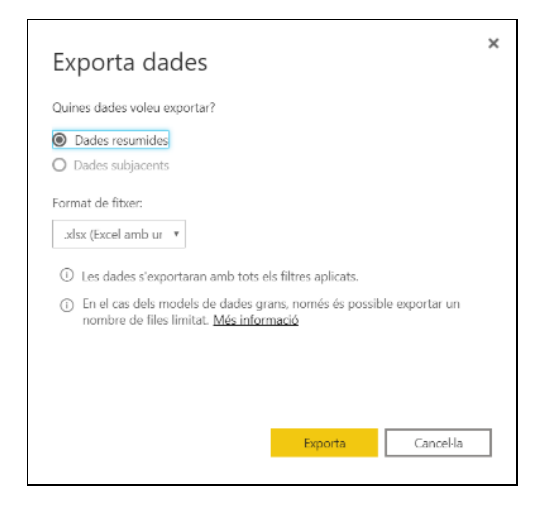

on farem clic a Exporta. Això crea un Excel amb les dades que conté l'objecte:

| ີພີ່ສໍ            | ି - 🛃 ା          | :                 |                |              |               |          | data (22)adae | Excel |                      |                        |                       |                             | R)              | -                       | П                     | ×   |
|-------------------|------------------|-------------------|----------------|--------------|---------------|----------|---------------|-------|----------------------|------------------------|-----------------------|-----------------------------|-----------------|-------------------------|-----------------------|-----|
| Fiber In          | ci Inserció      |                   | ció de la pági | na Fórmu     |               |          | Visualitzacio |       | olupador             |                        |                       |                             |                 | sessió 🕺                | Comparte              | eix |
| Enganxa 🛃         | Calibri<br>N K S | * 11<br>-   ⊞ * , | × A A *        |              | ** ₽<br>••• ₽ | Genera   | <br>6 ≠   % 4 | Form  | ∏<br>≢<br>onat Aplic | s-hi format<br>taula * | Estils de<br>cel·la * | Frinsereix *<br>Suprimeix * | Σ -<br>4 -<br>* | Ordena i<br>filtra mise | Cerca i<br>lecciona * |     |
| Porta-retails 5   | i Tip            | un de lietra      | r.,            | Aine         | wiń           | G N      | ombre         | s     | P                    | fils.                  |                       | Celles                      |                 | Fidició                 |                       | ^   |
| A1                | + 1 >            | <                 | fx Film        | es aplicats: |               |          |               |       |                      |                        |                       |                             |                 |                         |                       | v   |
| A                 | в                | с                 | D              | Е            | F             | G        | н             | 1     | 1                    | к                      | L                     | M                           | N               | 0                       | Р                     |     |
| 1 Hitres ap       | oli cats: Āmbit  | és Enginy         | eria Civilamt  | nit DEG és   | Enginyeria (  | .ivil    |               |       |                      |                        |                       |                             |                 |                         |                       |     |
| 3 Curs<br>4 12-12 | Ambit            | Siglios de        | DOCTORA        | GENER *      | Total •       | 0.000577 |               |       |                      |                        |                       |                             |                 |                         |                       |     |
| 5 12-13           | Enginveria       | CEN               | DOCTORA        | U            | 22            | 0.005351 |               |       |                      |                        |                       |                             |                 |                         |                       |     |
| 6 12-13           | Enginveria       | ETSAB             | DOCTORA        | н            | 2             | 0.000577 |               |       |                      |                        |                       |                             |                 |                         |                       | -   |
| 7 12-13           | Enginveria       | UTGAC             | DOCTORA        | D            | 13            | 0.003753 |               |       |                      |                        |                       |                             |                 |                         |                       | -   |
| 8 12-13           | Enginyeria       | UTGAC             | DOCTORA        | н            | 52            | 0,015012 |               |       |                      |                        |                       |                             |                 |                         |                       |     |
| 9 12 13           | Enginyeria       | UTGAC             | DOCTORA        | D            | 31            | 0,008949 |               |       |                      |                        |                       |                             |                 |                         |                       |     |
| 10 12-13          | Enginyeria       | UTGAC             | DOCTORA        | н            | 22            | 0,006351 |               |       |                      |                        |                       |                             |                 |                         |                       |     |
| 11 12 13          | Enginyeria       | UTGAC             | DOCTORA        | D            | 20            | 0,005774 |               |       |                      |                        |                       |                             |                 |                         |                       |     |
| 12 12-13          | Enginyeria       | UTGAC             | DOCTORA        | н            | 26            | 0,007506 |               |       |                      |                        |                       |                             |                 |                         |                       |     |
| 13 12-13          | Enginyeria       | UTGAC             | DOCTORA        | D            | 21            | 0,006062 |               |       |                      |                        |                       |                             |                 |                         |                       |     |
| 14 12-13          | Enginyeria       | UTGAC             | DOCTORA        | H            | 55            | 0,015878 |               |       |                      |                        |                       |                             |                 |                         |                       |     |
| 15 12-13          | Enginyeria       | UTGAC             | DOCTORA        | υ            | 21            | 0,006062 |               |       |                      |                        |                       |                             |                 |                         |                       |     |
| 10 feature -      | Sheet1           | ÷                 | nortona        |              |               | 0.013001 |               |       | 1                    |                        |                       |                             |                 |                         |                       | Þ.  |
| A punt 🔛          |                  |                   |                |              |               |          |               |       |                      |                        |                       | m m P                       |                 |                         | + 10                  | 2%  |

I aquí ja hi podem treballar en l'Excel.

Hi ha una segona manera de descarregar les dades que conté el Power BI que és més completa. Aquesta forma crea una connexió directa entre el Power BI i l'Excel. Aquesta connexió implica tenir accés a les dades de totes les taules de l'informe del Power BI que hi ha al núvol mitjançant taules dinàmiques en un Excel, és a dir, es connecta a totes les dades que té el Power Bi mitjançant taules dinàmiques d' Excel.

#### Apartat 2

Com es pot fer? Es pot fer de dues maneres:

1. Anar a la barra que apareix en el núvol de Microsoft i fer clic en el rellotge de l'esquerra, i després fer clic a l'Excel que hi ha a la columna d'accions de l'informe que volem connectar.

| UPC             | Manual Quadre de comandament d'indicadors de doctorat - Bl |                  |              |  |
|-----------------|------------------------------------------------------------|------------------|--------------|--|
|                 | Versió: 1.2                                                | Data: 28/06/2021 | Fulls: 28/31 |  |
| Elaborat: JS-CC |                                                            | Revisat:         |              |  |

|        | Power BI  | () Recents                          | Nou disseny desactivat                                                                                                    | P Cerca      |                             |
|--------|-----------|-------------------------------------|----------------------------------------------------------------------------------------------------|--------------|-----------------------------|
| =      | Q Cerca . | 1                                   |                                                                                                    |              | S'estan mostrant 8 elements |
| ۵<br>۲ |           | NOM                                 | ACCIONS                                                                                                    | DARRER ACCÉS | UBICACIÓ                    |
| ×      | •         | La meva àrea de treball             |                                                                                                    | Fa 7 minuts  | Àrees de treball            |
| ₽      | <b></b>   | Doctorat - CCSO                     | L 6 () 0 D                                                                                                    | Fa 9 minuts  | La meva àrea de treball     |
| RA     | <b>.</b>  | Gènere                              | Analitza-ho a l'Excel 🔉 🎯 🗈                                                                                                    | Fa 16 hores  | La meva àrea de treball     |
| •      | ¢ 11.     | Rau Assignatures UPC                | යිදම් රි ⊚ ටි                                                                                                    | Fa 6 dies    | La meva àrea de treball     |
|        | .au 🛠     | Rau Assignatures UPC 09-10 al 13-14 | 2 6 9 0                                                                                                    | Fa 6 dies    | La meva àrea de treball     |
|        | alı 😒     | Abandonament 1r Curs UPC            | 2 1 1 2 2 1 2 2 2 2 2 2 2 2 2 2 2 2 2 2                                                                                                    | Fa 18 dies   | La meva àrea de treball     |
|        | alı 🛠     | BI_Rendiment_acadèmic_2020_01_07    | 1991年1月1日 1991年1月1日 1991年1月1月1日 1991年1月1月1日 1991年1月1月1日 1991年1月1月1日 1991年1月1日 1991年1月1日 1991年1月1月1日 1991年1月1月1日 1991年1月1月1月1月1日 1991年1月1月1月1日 1991年1月1月1日 1991年1月1月1日 1991年1月1月1日 1991年1月1月1日 1991年1月1月1日 1991年1月1月1日 1991年1月1月1日 1991年1月1月1日 1991年1月1月1日 1991年1月1月1日 1991年1月1日 1991年1月1日 1991年1月1日 1991年1月1日 1991年1月1日 1991年1月1日 1991年1月1日 1991年1月1日 1991年1月1日 1991年1月1日 1991年1月1日 1991年1月1日 1991年1月1日 1991年1月1日 1991年1月1月1日 1991年1月1月1月1日 1991年19月10000000000000000000000000000000 | fa 1 mes     | Compartit amb mi            |
|        | .du 🛠     | BI_Rendiment_acadèmic_2019_09_16    | 년 <b>6</b> 월 🖓                                                                                                    | Fa 4 mesos   | Compartit amb mi            |
| 7      |           |                                     |                                                                                                    |              |                             |
| -      | 오 태 🧧     | <u>e 👲 🖿 💽 🗷 🔅</u>                  |                                                                                                    |              | 🕏 🛟 🤕 🖫 🗐 CAT 1050 🗔 🗌      |

En fer clic en el botó de l'Excel, el programa descarrega un arxiu "**Nom\_Informe.ODC**" que connecta l'informe del Power BI amb un Excel.

És possible que no tinguem instal·lat el complement que permet fer la connexió amb l'Excel; si és així, ens demanarà que descarreguem aquest complement i que l'instal·lem.

Un cop instal·lat, ja podem obrir l'arxiu "Nom\_Informe.ODC" que ens ha descarregat el Power Bi; només cal fer doble clic en l'arxiu .ODC i s'executarà l'Excel.

#### Exemple:

### 😼 Doctorat.odc

En fer doble clic a l'arxiu s'obrirà l'Excel i ens demanarà que habilitem la connexió:

| □ ∽·♂·□ -                                                                                                    |                                                                                                    |                                                           |
|----------------------------------------------------------------------------------------------------|----------------------------------------------------------------------------------------------------|-----------------------------------------------------------|
| Fitxer Inici Inserció Presentació de la pàgina Fór                                                                                                    | mules Dades Revisió Visualització Desenvolupador Acc                                                                                                    | robat Power Pivot 🖓 Explica-Inicia la sessió 🙎 Comparteix |
| $\begin{bmatrix} & & & \\ & & & \\ & & & & \\ & & & \\ & & & & \\ & & & & \\ & & & & \\ & & & & \\ & & & & \\ & & & & \\ & & & & \\ & & & & \\ & & & & \\ & & & & \\ & & & & \\ & & & & \\ $ | ■ ↔ · ▷<br>■ ← → □ · · · · · · · · · · · · · · · · · ·                                                                                                    | format Estitis de<br>la − cel·la −                        |
| Porta-retails in Tipus de lietra in A                                                                                                    | ameado (a) Nomore (a) Esuis                                                                                                    | Cerres Edició                                             |
| A1 $\rightarrow$ $\times$ $\checkmark$ $f_x$                                                                                                    |                                                                                                    |                                                           |
| A B C D E                                                                                                    | F G H I J                                                                                                    | K L M N O P                                               |
| 1       2       3       4       5       6       7       8       9       10       11       12                                                                                                    | Avis de seguretat de l'aplicació Microsoft Excel     ? <ul> <li>El Microsoft Office ha identificat un possible problema de seg</li> <li>Camí del fitxer:</li> <li>C:\Users\carlos corominola\Downloads\Doctorat - CCSO.</li> <li>S'han bloquejat les connexions de dades. Si decidiu habilitar-les, pot ser qi<br/>l'ordinador ja no sigui segur. Si no confieu en l'origen del fitxer, no habilita<br/>aquest contingut.</li> </ul> | yuretat.                                                  |
| 12<br>13<br>14<br>15                                                                                                    |                                                                                                    |                                                           |
| Doctorat - CCSO     (+)                                                                                                    |                                                                                                    |                                                           |
| A punt                                                                                                    |                                                                                                    | Ⅲ Ⅲ − − + 10%                                             |

| UPC             | Manual Quadre de comandament d'indicadors de doctorat - Bl |                  |              |  |
|-----------------|------------------------------------------------------------|------------------|--------------|--|
|                 | Versió: 1.2                                                | Data: 28/06/2021 | Fulls: 29/31 |  |
| Elaborat: JS-CC |                                                            | Revisat:         |              |  |

Hem de fer clic a Habilita i després ens apareixeran les taules dinàmiques de les taules que conté l'informe del Power BI.

| 🖬 🦘 r 🖓 r 🛃 🤹                                                                                                    | o lo pôu Fórmulos   Dode | Llibre1 - Excel        | acamualunadar   Acrahat   Dau | Eines de les taule                 |                                                                                                    |
|----------------------------------------------------------------------------------------------------|--------------------------|------------------------|-------------------------------|------------------------------------|----------------------------------------------------------------------------------------------------|
| Taula<br>dinàmica • Configuració del camp<br>Camp actiu:<br>Taula<br>dinàmica • Configuració del camp<br>Camp a                                                                         | Desglossa Redueix el     | Grup<br>Grup<br>Filtre | e filtre                      | Accions Càlculs<br>ades * * * dină | Compartex     Compartex     Compartex |
| A B C<br>1<br>2<br>3<br>Taula dinàmica1<br>4<br>Per generar un informe, trieu<br>camps de la lista de camps de<br>la taula dinàmica<br>8<br>9<br>10<br>11<br>15<br>16<br>17<br>18<br>19 | D E                      | F G                    | H I J                         | K L                                | Camps de la taula ▼×         Mostra els camps         (Tot) ▼         ▼         Cerca         ◆ Sexenni No Viu Iorò SI Po, ▼         %Sexenni No Viu Iorò SI Po, ▼         Arrossega els camps entre les àrees de sota:         ▼ FILTRES       III COLUMNES         ■ FILES       ∑ VALORS                                                                                                    |
| 20<br>21<br>A punt 1000000000000000000000000000000000000                                                                                                    | ÷                        | 1                      | •                             | · · · · · ·                        | Endarrereix l'actualit ACTUALITZA                                                                                                    |

Aquí ja tenim l'Excel i només ens cal crear les taules dinàmiques de la informació que volem.

2. La segona manera és a partir d'entrar en el mateix informe del Power BI en el núvol.

Un cop tenim obert l'informe hem d'anar als 3 punts que hi ha a la part superior dreta de l'informe a la barra de comandaments

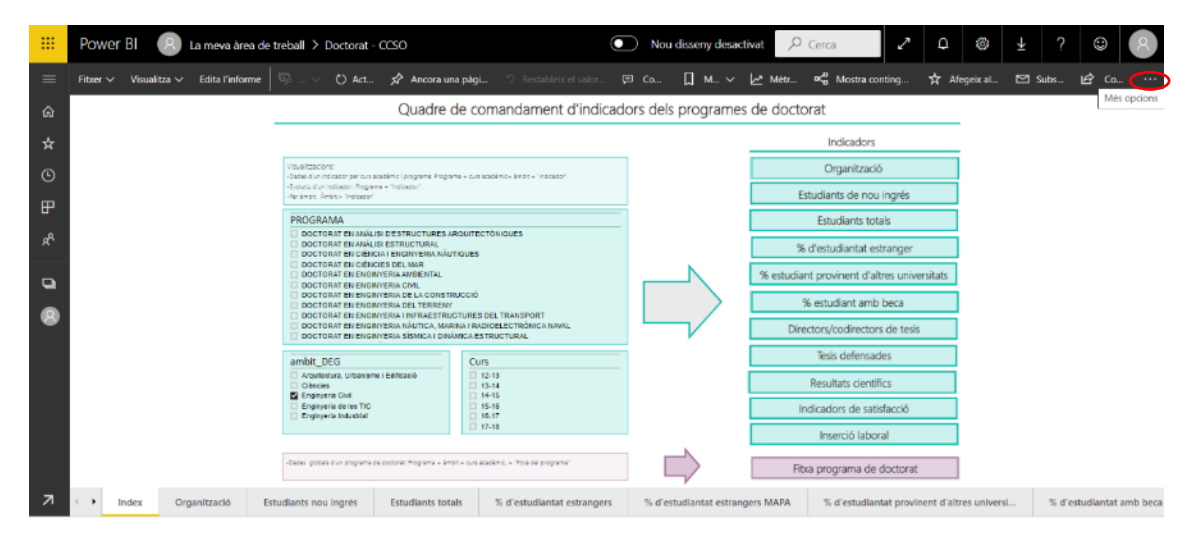

En fer clic en els 3 punts apareixerà el menú:

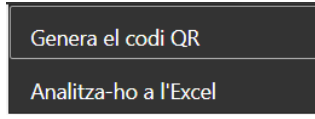

Farem clic en Analitza-ho a l'Excel. Automàticament descarregarà l'arxiu de connexió amb l'Excel i, si no tenim el complement de connexió instal·lat, l'arxiu d'instal·lació.

| UPC             | Manual Quadre de comandament d'indicadors de doctorat - Bl |                  |              |
|-----------------|------------------------------------------------------------|------------------|--------------|
|                 | Versió: 1.2                                                | Data: 28/06/2021 | Fulls: 30/31 |
| Elaborat: JS-CC |                                                            | Revisat:         |              |

#### **6.** INVENTARI DE DOCUMENTS I FORMATS

**Base de dades Access**. La base de dades "**Doctorat\_BI**", on es recull tota la informació de doctorat, és a la carpeta:

\\Telemann\Grups\GPAQ\GPAQ-COMU\Estadístiques internes\LLIBREDA\QC Gènere\Imatges

**Imatges**. Dintre de la carpeta:

\\Telemann\Grups\GPAQ\GPAQ-COMU\Estadístiques internes\LLIBREDA\QC Gènere\Imatges

Hi trobarem les dues icones de la dona i l'home que s'han fet servir en el Power BI.

| UPC             | Manual Quadre de comandament d'indicadors de doctorat - Bl |                  |              |  |
|-----------------|------------------------------------------------------------|------------------|--------------|--|
|                 | Versió: 1.2                                                | Data: 28/06/2021 | Fulls: 31/31 |  |
| Elaborat: JS-CC |                                                            | Revisat:         |              |  |

#### 7. SEGUIMENT I MILLORA

#### Indicadors:

| DOC-001 | Oferta de places                                                                     |
|---------|--------------------------------------------------------------------------------------|
| DOC-008 | Percentatge d'estudiantat matriculat de nou ingrés segons temps la seva<br>dedicació |
| DOC-010 | Estudiantat matriculat a una titulació                                               |
| DOC-011 | % estudiantat matriculat per sexe                                                    |
| DOC-012 | % estudiantat matriculat per edat                                                    |
| DOC-014 | % estudiantat matriculat segons la comunitat autònoma de procedència                 |
| DOC-015 | % estudiantat matriculat segons la comarca de procedència                            |
| DOC-016 | % estudiantat amb nacionalitat estrangera matriculat                                 |
| DOC-037 | Taxa de graduació                                                                    |
| DOC-040 | Taxa d'abandonament                                                                  |
| DOC-056 | % estudiantat titulat en el temps previst                                            |
| DOC-060 | % estudiantat de nou ingrés matriculat per sexe                                      |
| DOC-061 | Tesis llegides respecte l'estudiantat nou de doctorat                                |
| DOC-062 | Durada mitjana dels estudis en relació a la seva durada teòrica                      |

#### 8. MODIFICACIONS

Data: 10/02/2021 introducció de les consultes de doctorat industrial pàgines 5, 6 i 16, 17 i 18.

Data: 28/04/2021 modificació del criteri de càlcul de la durada mitjana de la lectura de tesi.